本書に掲載したプログラムは、以下の環境で動作を確認しています。 検証環境

- OS X Yosemite 10.10.4 (MacBook Pro Retina, 13-inch, Mid 2014)
- Unity 5.1.0f3
- Xcode 6.4
- Android Studio 1.2.2 (SDK API 21)

なお、本書に掲載した画面のハードコピーは、一部を除き「Unity5.0」のものです。「Unity5.1」でご利用の場合、画面上部右側の 「Account」メニューが本書の画面ではないなどの違いはありますが、本書の操作や解説に関しては「Unity5.1」でもまったく同様 にご利用いただけます。

#### 商標ほか

- Unityおよび関連の製品名は、Unity Technologies、またはその子会社の商標です。
- •「ゆるロボ」および「ゆるロボ製作所」は、プレイネクストジャパン株式会社の登録商標です。
- Apple、iPad、iPhone、Mac、Macintosh、Mac OS、Objective-C、Xcodeは、米国および他の国々で登録されたApple Inc. の商標です。
- GoogleおよびGoogleロゴ、AndroidおよびAndroidロゴ、Google Playは、Google Inc.の商標または登録商標です。
- Windows、Visual Studioは、Microsoft Corporationの米国およびその他の国における商標または登録商標です。
- その他、本書に記載されている社名、商品名、製品名、ブランド名、システム名などは、一般に商標または登録商標で、それぞれ帰 属者の所有物です。
- 本文中には、©、®、TMは明記していません。
- ■本書はソシム株式会社が出版したもので、本書に関する権利、責任はソシム株式会社が保有します。
- 本書に記載されている情報は、2015年6月現在のものであり、URLなどの各種の情報や内容は、ご利用時には変更されている可能 性があります。
- 本書の内容は参照用としてのみ使用されるべきものであり、予告なしに変更されることがあります。また、ソシム株式会社がその内容を保証するものではありません。本書の内容に誤りや不正確な記述がある場合も、ソシム株式会社はその一切の責任を負いません。
- 本書に記載されている内容の運用によって、いかなる損害が生じても、ソシム株式会社および著者は責任を負いかねますので、あらかじめご了承ください。
- 本書のいかなる部分についても、ソシム株式会社との書面による事前の同意なしに、電気、機械、複写、録音、その他のいかなる形式や手段によっても、複製、および検索システムへの保存や転送は禁止されています。

# はじめに

スマートフォン向けのゲーム開発は、本当にエキサイティングです。ゲームをアプリとして実現すれ ば、誰でもそれを世界中のストアに配信することができます。そして時には何万人もの人が、自分が考 え作ったゲームを遊び、レビューをくれることもあります。この「想像もつかないほどの多くの人が楽 しんでくれている」という状況には、自分自身がゲームで遊んでいる時とはまた違った面白さやワクワ ク感があります。

Unityは、あなたの奥底で眠っているゲームアイディアを実現する非常に優れたツールです。少し前まで、ゲーム開発は、技術的な面、資金的な面、ライセンス的な面で高いハードルがありました。しかし、Unityを使えばこれらのハードルを限りなく低くし、あなたが思い描いているアイディアを最短で動く形に落とし込めます。

ゲーム開発のプロも利用しているUnityは、極めれば高度な処理や表現が可能ですが、その一方で誰でも簡単にゲームを作れるという特徴も持っています。これは、Unityの唯一無二の洗練されたエディターにより、複雑な内部ロジックをほとんど意識しなくても、さまざまな機能を利用できてしまうためです。

また、Unityは無料でも利用することができ、作ったゲームは自由に公開することができます。これ はもはや「革命」と言っても言い過ぎではないでしょう。

この本は、Unityを学びたい人だけでなく、「スマートフォンのゲームを作ってみたい」、「アイディ アはあるけど何をすればいいかわからない」といった、はじめてゲーム開発をする人のことも想定して 書いています。そのため、Unityの操作方法や機能だけでなく、それ以前のゲームを作る上で必要な知 識や、基本もなるべく解説するようにしています。

また、実際に制作するゲームサンプルは、画面サイズや操作方法など、基本的にスマートフォンのストアで公開することを意識しています。さらに、途中で紹介するプログラムコードは極力シンプルにしていますが、ゲームとしてそれなりに成立します。そのため「スマートフォンゲームとしてちゃんと遊べるものを作る」ことを前提に、実践を通してUnityの使い方を学べるはずです。

さらに、この本は入門レベルの解説本ですが、「Unityユーザー」として一人立ちできるような内容を 目指しました。手順に沿ってチュートリアルを進めて、Unityの雰囲気を掴むだけでなく、どうしてそ の過程が必要なのか、その作り方になるのかも説明しています。またこれらは、今後も応用が利く機能 や使い方をできるだけピックアップしています。

Unityは巨大なゲームエンジンであり、ゲーム開発自体もすぐにマスターできるものではありません。 しかし、これからUnityを使ってアイディアを実現したいという人を、少しでも手助けできたらと思い、 この本を執筆しました。また、これらは本当に小さなきっかけかもしれませんが、ゲーム開発の面白さ や、アイディアを実現することの楽しさを少しでも共感いただけたら、本当に嬉しく思います。

2015年7月 吉谷 幹人

# 本書の構成

本書は、以下の章で構成されています。本書のサンプルプログラムは、C#で記述していますが、C#の文法などプログラミングの入門については解説していませんので、 別途書籍などを参照してください。

また、本書の内容は執筆時点(2015年6月)の情報です。Unityの最新版の情報やラ イセンス形態などは、変更される可能性がありますので、ご利用にあたっては以下の UnityのWebサイトで最新情報を確認してください。

#### Unityの公式Webサイト

http://japan.unity3d.com/

#### 序章 Unityの特徴と概要

Unityは世界中で使われているゲームエンジンで、これにより多数のゲームが開発、 公開されています。最初に、Unityの特徴と概要をまとめておきます。

#### 1章 Unityでゲーム開発を行う前の準備

Unityは、無償で利用することができます。この章では、Unityの入手方法とインストールについて解説します。

#### 2章 Unity はじめの一歩 – Unityの画面構成や基本操作を覚える

Unityはゲームの統合開発環境で、さまざまなツールや機能が用意されています。まずは、Unityエディターで3Dオブジェクトを扱うための基本操作を覚えます。

#### 3章 ゲーム作成の基本-物理エンジンとコリジョンをマスターする

Unityでのゲーム作成の要である、物理エンジンとコリジョンによるイベント制御を、 「ボール転がし」サンプルゲームを使って解説します。

#### 4章 ゲームオブジェクトの制御-プレファブとエフェクトを極める

開発効率をアップするためのポイントであるプレファブと、ゲームの効果を演出する パーティクルとサウンドを、「キャンディ落とし」サンプルゲームを使って解説します。

#### 5章 3Dゲームを作成-キャラクターとGUIをコントロールする

これまで紹介した機能を使って、本格的な3Dゲームを作ります。ここでは、著者が 実際に業務で制作した「ゆるロボ製作所」のキャラクターを利用します。

#### 6章 2Dゲームを作成-スプライトと2D物理エンジンを使いこなす

Unityでは2Dゲームも作成できます。ここでは、「空飛ぶアラザラシ」サンプルゲームを使って、2Dのスプライトや物理エンジンの制御方法などを学びます。

#### 7章 ゲームのリリース準備をして、ストアに登録する

Unityでは、マルチプラットフォームの開発を行えます。作成したゲームを、App StoreとPlay Storeで公開する方法を紹介します。

#### Appendix Unityをさらに使いこなすために

本文では紹介しきれなかったアプリ内広告の掲載方法や、開発効率を上げる定番のア セット、プラグインを紹介します。

# アセットのダウンロード

本書に掲載したサンプルプログラムの各種アセットは、以下のWebページよりダウンロードできます。アセットの利用方法などは、各章の本文を参照してください。

アセットのダウンロードWebサイト

http://www.socym.co.jp/book/967

# サンプルプログラムの利用について

本書に掲載したサンプルプログラムは、Unityの学習のために作成したもので、実用 を保証するものではありません。学習用途以外ではお使いいただけませんので、ご注意 ください。また、一部のアセットは、以下のライセンスに準拠してご利用ください。な お、本書に掲載したプログラムの著作権は、すべて著者に帰属します。

#### ゆるロボアセットライセンスについて

ダウンロードデータのアセットには、ゆるロボ製作所のキャラクターモデルが含まれ ています。本書の解説に基づいたサンプルプログラムの製作には利用いただけますが、 それらをゲームとして一般公開することはできませんのでご注意ください。

ご利用の際は、パッケージ内に含まれている、LICENCE.txtの内容に従ってご利用ください。なお、利用したことをもって、LICENCE.txtの内容に同意したものとみなします。 以下にできることと、できないことを簡単にまとめておきます。

#### できること

- Unity 習熟のためのサンプルプログラムの作成
- サンプルプログラム作成過程のスクリーンショットの撮影、および公開

### できないこと

- 作成したプログラムのマーケットへのリリース、一般公開
- アセットの二次配布
- 作成したプログラムのリポジトリの公開

# もくじ

| 本書の構成 | ·· 004 |
|-------|--------|

# 

| 0-1 | ゲーム統合開発環境「Unity」とは                       |     |
|-----|------------------------------------------|-----|
|     | 洗練されたエディターと優れたワークフロー                     | 014 |
|     | ゲーム開発の民主化・・・・・                           | 015 |
|     | キャラクター素材やプラグインが揃うアセットストア                 | 016 |
|     | 幅広いマルチプラットフォーム対応                         | 016 |
| 0-2 | Unity5の新機能                               |     |
| 0-3 | Unityを利用する際のライセンス                        |     |
|     | Personal EditionとProfessional Editionの違い | 021 |
|     | アドオンライセンス                                | 021 |

# 1章 Unityでゲーム開発を行う前の準備 ………022

| 1-1 | Unityの入手とインストール                                |     |
|-----|------------------------------------------------|-----|
| 1-2 | ライセンスのアクティベーション                                |     |
| 1-3 | サンプルプロジェクトで遊んでみる                               |     |
| 1-4 | 実機に転送する環境を整える                                  |     |
|     | モバイルアプリ開発環境の準備                                 | 033 |
|     | Android SDKパスの設定                               | 034 |
| 1-5 | サンプルプロジェクトのビルド                                 |     |
|     | Switch Platformでプラットフォームを切り替える                 | 036 |
|     | ビルドと実機への転送・・・・・・・・・・・・・・・・・・・・・・・・・・・・・・・・・・・・ | 037 |
| まとめ | Unityでゲーム開発を行う前の準備                             | 039 |
|     |                                                |     |

| 2章  | Unity はじめの一歩-                                   |     |
|-----|-------------------------------------------------|-----|
|     | Unityの画面構成や基本操作を覚える040                          |     |
| 2-1 | シーンとアセット                                        |     |
|     | シーン                                             | 041 |
|     | アセット・・・・・・・・・・・・・・・・・・・・・・・・・・・・・・・・・・・・        | 041 |
| 2-2 | Unityエディターの基本                                   |     |
|     | 画面構成                                            | 042 |
|     | レイアウトのカスタマイズ・・・・・                               | 044 |
|     | Projectビューのレイアウト                                | 044 |
|     | Gameビューのアスペクト比の変更・・・・・・                         | 046 |
| 2-3 | 3Dシーンを組み立てる ·····047                            |     |
|     | 新規プロジェクトの作成・・・・・                                | 047 |
|     | デフォルトシーンの中身                                     | 048 |
|     | 3Dオブジェクトを配置する                                   | 049 |
|     | カメラの調整                                          | 055 |
|     | シーンの保存・・・・・                                     | 057 |
| 2-4 | 色・質感を与える                                        |     |
|     | シェーダーとマテリアル・・・・・・・・・・・・・・・・・・・・・・・・・・・・・・・・・・・・ | 058 |
|     | 物理ベースシェーダー・・・・・・・・・・・・・・・・・・・・・・・・・・・・・・・・・・・   | 059 |
|     | マテリアルを設定し色を変える                                  | 059 |
|     | マテリアルの質感を変化させる                                  | 062 |
| 2-5 | グローバルイルミネーション(GI)を体感する064                       |     |
|     | 古典的なライティング手法・・・・・                               | 064 |
|     | GIによるライティング手法                                   | 065 |
|     | GI確認の下準備:壁と天井の作成                                | 066 |
|     | GI確認の実践:間接光の反映                                  | 067 |
| まとめ | Unityの画面構成や基本操作を覚える                             | 069 |

# 3章 ゲーム作成の基本-

# 物理エンジンとコリジョンをマスターする …070

| 3-1 | ボールの作成        |     |
|-----|---------------|-----|
|     | シーンの初期化・・・・・  | 072 |
|     | Ballオブジェクトの生成 | 073 |
|     | Rigidbodyの追加  | 074 |
|     | マテリアルの設定・・・・・ | 076 |

|     | ライティングの設定                                  | 079 |
|-----|--------------------------------------------|-----|
|     | Point Lightと親子関係の設定                        | 080 |
| 3-2 | ステージの作成                                    |     |
|     | ステージ作成の準備                                  | 084 |
|     | 周囲の壁の作成・・・・・・                              | 085 |
|     | 見えない天井の作成                                  | 087 |
|     | 障害物の設置・・・・・・・・・・・・・・・・・・・・・・・・・・・・・・・・・・・・ | 088 |
|     | カメラの調整                                     | 089 |
| 3-3 | 重力の操作                                      |     |
|     | 物理エンジンの設定と操作                               | 090 |
|     | Scriptの作成                                  | 091 |
|     | キーボードでの操作・・・・・                             | 094 |
|     | スクリプトの利用とパラメータの設定                          | 096 |
|     | 加速度センサーの利用                                 | 097 |
|     | 実機検証                                       | 099 |
| 3-4 | 物理特性の設定                                    |     |
|     | 重さの設定・・・・・・・・・・・・・・・・・・・・・・・・・・・・・・・・・・・・  | 102 |
|     | Physic Materialの適用                         | 103 |
| 3-5 | ホールの作成                                     |     |
|     | ホールの設置                                     | 105 |
|     | タグの設定・・・・・・・・・・・・・・・・・・・・・・・・・・・・・・・・・・・・  | 108 |
|     | Holeスクリプトの作成                               | 109 |
| 3-6 | クリアの判定                                     |     |
|     | 接触の検知・・・・・・・・・・・・・・・・・・・・・・・・・・・・・・・・・・・・  | 112 |
|     | 全ホールの状態監視                                  | 113 |
| 3-7 | GIによるグラフィックの最終調整117                        |     |
|     | まとめ さらに面白くするには                             | 119 |

# 4章 ゲームオブジェクトの制御-

| プレファブとエフェクトを極める | 120 |
|-----------------|-----|
|-----------------|-----|

| 4-1 | アセットのインポート |     |
|-----|------------|-----|
| 4-2 | ステージの作成    |     |
|     | ステージの組み立て  | 125 |
|     | テクスチャーの利用  | 127 |
|     | 3Dモデルの利用   | 130 |
|     | ロゴの配置      | 131 |
|     | カメラとライトの調整 | 133 |
|     |            |     |

|     | プッシャーの作成              | 134 |
|-----|-----------------------|-----|
| 4-3 | キャンディプレファブの作成         |     |
|     | プレファブとは               | 140 |
|     | 丸いキャンディプレファブの作成       | 140 |
|     | 四角いキャンディプレファブの作成      | 143 |
|     | 初期キャンディの配置・・・・・       | 145 |
| 4-4 | オブジェクト動的生成と削除         |     |
|     | Shooterの実装            | 148 |
|     | Shooterの改良            | 151 |
|     | Candyオブジェクトの削除        | 155 |
| 4-5 | ゲームのコントロール            |     |
|     | キャンディストックの消費          | 158 |
|     | キャンディストックの付与          | 162 |
|     | キャンディストックの自動回復        | 164 |
|     | 連続投入の制限・・・・・・         | 167 |
| 4-6 | エフェクトの表示              |     |
|     | パーティクルシステムの生成         | 171 |
|     | パーティクルシステムの基本設定・・・・・・ | 172 |
|     | パーティクルマテリアルの設定        | 174 |
|     | ランダム性の付与              | 176 |
|     | Lifetimeでの変化・・・・・     | 179 |
|     | エフェクトの自動削除            | 180 |
|     | エフェクトの生成              | 182 |
| 4-7 | サウンドの再生               |     |
|     | エフェクト音の再生             | 185 |
|     | 任意のタイミングでの再生          | 187 |
|     | BGMの再生                | 190 |
|     | Audio Mixerの利用        | 192 |
|     | まとめ さらに面白くするには        | 196 |

# 5章 3Dゲームを作成-キャラクターとGUIをコントロールする ……198

| 5-1 | アセットのインポートと初期化            |     |
|-----|---------------------------|-----|
| 5-2 | キャラクターアニメーション導入ツアー        |     |
|     | ボーンとSkinned Mesh Renderer | 201 |
|     | アニメーションクリップとキーフレーム        | 202 |
|     | Animatorとトランジション          | 204 |

| 5-3        | ねじ子の作成                                     |     |
|------------|--------------------------------------------|-----|
|            | CharacterControllerの設定                     | 207 |
|            | CharacterControllerの利用                     | 208 |
|            | プロジェクターによる影                                | 212 |
|            | Ignoreレイヤーの設定                              | 214 |
|            | カメラの追従・・・・・・・・・・・・・・・・・・・・・・・・・・・・・・・・・・・・ | 215 |
|            | 走行の自動化                                     | 217 |
| 5-4        | ステージの生成                                    |     |
|            | 自動生成の方針・・・・・                               | 222 |
|            | 初期ステージの設置                                  | 222 |
|            | ステージの自動生成                                  | 223 |
|            | フォグの利用・・・・・                                | 227 |
| 5-5        | 敵の設定とペナルティの実装                              |     |
|            | 敵オブジェクトの設定と構成                              | 230 |
|            | 敵の仮配置                                      | 231 |
|            | ダメージの処理・・・・・                               | 233 |
| 5-6        | ステージデザイン                                   |     |
|            | 敵生成の問題点と解決方針                               | 238 |
|            | 敵出現場所の指定                                   | 239 |
|            | ステージエディット・・・・・                             | 240 |
| 5-7        | uGUIを使ってゲームの情報を表示する                        |     |
|            | Canvasの作成と初期設定                             | 245 |
|            | Textオブジェクトの利用・・・・・                         | 247 |
|            | 複数アスペクト比と解像度の対応                            | 248 |
|            | ライフアイコンの表示                                 | 215 |
|            | パネルの利用・・・・・・                               | 253 |
|            | UIの更新······                                | 256 |
| <b>5-8</b> | ボタンの利用                                     |     |
|            | ボタンの生成・・・・・・                               | 260 |
|            | クリックイベントの設定・・・・・                           | 262 |
|            | ボタンのイメージ化                                  | 264 |
| 5-9        | タイトルシーンの作成                                 |     |
|            | シーンの生成と初期設定                                | 267 |
|            | GUIの設定                                     | 269 |
|            | シーンの切り替え                                   | 272 |
|            | ハイスコアの記録                                   | 275 |
|            | まとめ さらに面白くするには                             | 279 |

| 6章         | 2Dゲームを作成-                                      |            |
|------------|------------------------------------------------|------------|
|            | スプライトと2D物理エンジンを使いこなす…280                       |            |
| 6-1        | ゲーム作成の方針                                       |            |
| 6-2        | 2Dモードへの変更と初期設定                                 |            |
|            | 2Dプロジェクトの作成                                    | 283        |
|            | 2Dモードと3Dモードの違い                                 | 283        |
|            | 2Dモードと3Dモードの変更                                 | 284        |
| 6-3        | アセットのインポートと設定                                  |            |
|            | アセットのインポート・・・・・・・・・・・・・・・・・・・・・・・・・・・・・・・・・・・・ | 286        |
|            | スプライトのインポート設定                                  | 286        |
|            | スプライトのパッキングとスプライトアトラス                          | 288        |
| 6-4        | 背景オブジェクトの作成                                    |            |
|            | 地面の作成                                          | 291        |
|            | 背景の作成と表示オーダーの設定                                | 293        |
|            | カメラの設定・・・・・・                                   | 296        |
|            | 背景のスクロール・・・・・                                  | 297        |
| 6-5        | キャラクターの作成                                      |            |
|            | Animatorの準備                                    | 301        |
|            | スプライトアニメーションの作成                                | 303        |
|            | 静止アニメーションの追加                                   | 306        |
|            | メカニムの設定・・・・・・                                  | 307        |
| 6-6        | キャラクターの制御                                      |            |
|            | Rigidbody2DとCircle Collider 2Dの設定              | 310        |
|            | キャラクターのコントロール                                  | 312        |
|            | キャラクターのアニメーション制御                               | 314        |
|            | 死亡の判定                                          | 317        |
| 6-7        | Blockの作成 ····································  |            |
|            | ノロックオノシェクトの構成                                  | 320        |
|            | ノロックオノシェクトの作成と設定                               | 321        |
|            | 高さのフノダム生成                                      | 322        |
| <b>C</b> 0 |                                                | 325        |
| 6-8        | リーム主体のコノトロール 32/<br>ま、ニタク 提供の判例                | 227        |
|            | +ヤフクダー操作の制御······                              | 327        |
|            | GameControllerの作成                              | 329        |
|            | ンリア刊たC人コアの加昇                                   | 333<br>227 |
| 60         |                                                | 33/        |
| 0-9        | コスフラフッシュエフェント 343<br>また さらに面白くするにけ             | 217        |
|            |                                                | J4/        |

# 7章 ゲームのリリース準備をして、ストアに登録する…348

| Player Settingsの編集                      |                                                                                                    |
|-----------------------------------------|----------------------------------------------------------------------------------------------------|
| Product Nameの設定                         | 349                                                                                                    |
| Resolution and Presentationの設定          | 350                                                                                                    |
| Iconの設定                                 | 350                                                                                                    |
| スプラッシュの設定                               | 353                                                                                                    |
| Other Settingsの設定                       | 354                                                                                                    |
| AndroidのKeystoreの作成                     |                                                                                                    |
| Keystoreの作成手順                           | 357                                                                                                    |
| Keystoreの利用                             | 358                                                                                                    |
| リリースビルドの作成                              |                                                                                                    |
| ビルド・・・・・・・・・・・・・・・・・・・・・・・・・・・・・・・・・・・・ | 360                                                                                                    |
| 提出とアップロード・・・・・                          | 360                                                                                                    |
| まとめ ゲームのリリース準備をして、ストアに登録する              | 363                                                                                                    |
|                                         | Player Settingsの編集       349         Product Nameの設定       Resolution and Presentationの設定         Iconの設定       スプラッシュの設定         スプラッシュの設定       Other Settingsの設定         AndroidのKeystoreの作成       357         Keystoreの作成手順       357         Vリノースビルドの作成       360         ビルド       360         ビルド       360         ビルド       57         季と参       ゲームのリリース準備をして、ストアに登録する |

# Appendix Unityをさらに使いこなすために …………364

| A | <b>\-1</b> | MonoDevlopの代替スクリプトエディター                             |     |
|---|------------|-----------------------------------------------------|-----|
|   |            | 使用するエディターの変更                                        | 364 |
|   |            | Xamarin Studioの導入                                   | 365 |
|   |            | Visual Studio Codeの導入                               | 368 |
| A | <b>-</b> 2 | アセットストアの利用                                          |     |
|   |            | アセットストアの起動と利用方法・・・・・・・・・・・・・・・・・・・・・・・・・・・・・・・・・・・・ | 372 |
|   |            | おすすめアセット・・・・・                                       | 374 |
| A | ۹-3        | アプリで広告収入を得る                                         |     |
|   |            | Unity Ads公式広告サービス                                   | 379 |
|   |            | Unity Adsへの登録                                       | 379 |
|   |            | 新規ゲームの登録                                            | 380 |
|   |            | Unity Adsの組み込み                                      | 382 |
|   |            |                                                     |     |
| 索 | 引          | 386                                                 |     |
| 謝 | 辞          |                                                     |     |

# コラム一覧

| Unity公式ページ・・・・・・・・・・・・・・・・・・・・・・・・・・・・・・・・・・・・ | ·017  |
|------------------------------------------------|-------|
| Unity5.1の新機能について                               | 020   |
| Unityアカウントの作成                                  | 029   |
| アセットストア上のデモプロジェクト                              | 032   |
| Unity Cloud Build                              | 035   |
| シミュレーターでの検証について                                | 037   |
| Sceneビューの操作                                    | 053   |
| 周囲の映り込みとReflection Probe                       | 063   |
| 周囲の景色を光源にするImage Based Lighting                | 065   |
| フレームを理解する                                      | 093   |
| スクリプトのプログラミング言語                                | · 097 |
| プロジェクトフォルダの中身                                  | · 101 |
| Rigidbodyのパラメータ                                | · 102 |
| し、<br>旧UIシステムOnGUI                             | · 116 |
| カメラとマルチアスペクト比                                  | · 116 |
| ライトマップによる負荷の軽減                                 | · 118 |
| Import Settingsでのアセットの設定                       | ·124  |
| Transformのpositionメンバの変更                       | ·137  |
| マテリアルのノーマルマップ                                  | · 139 |
| Hierarchyビューにおける名称部分の色の変化…                     | · 143 |
| Debugクラスを活用した動作チェック                            | · 143 |
| Mesh ColliderのConvexオプション                      | · 144 |
| プレファブの変更とシーンのオーバーライド                           | • 146 |
| スクリプトリファレンス                                    | · 157 |
| パーティクルシステムの基本的なパラメータ                           | · 173 |
| シーンの音響を再現する3Dサウンド                              | · 186 |
| サウンドのインポート設定                                   | · 191 |
| フレーム間の経過時間を表すTime.deltaTime                    | 212   |
| Canvas上で扱うRectTransform                        | · 255 |
| ImageコンポーネントのImage Type                        | · 265 |
| そのほかのUIコンポーネント                                 | · 271 |
| シーン間のデータの受け渡し                                  | · 275 |
| ゲームデータを保存するPlayerPrefs                         | · 278 |
| スプライトのMultipleモードとスライス                         | 289   |
| Find関数の利用と注意点                                  | . 333 |
| 2D SpriteとUI                                   | · 342 |
| Unityのコミュニティ                                   | 346   |
| iOS 64bit版の対応について                              | · 355 |
| そのほかのプラットフォームのビルド                              | · 362 |
| そのほかの代替えスクリプトエディター                             | · 371 |
| AdMobの導入                                       | · 385 |

# TIPS一覧

| 複数バージョンの共存                      | ·026  |
|---------------------------------|-------|
| 1ライセンスのインストール制限                 | ·028  |
| Finder上でのLibraryディレクトリの表示       | ·034  |
| Directional Lightの位置            | ·048  |
| プレビュー中の変更・・・・・                  | ·056  |
| マテリアルの共有・・・・・                   | ·061  |
| InspectorビューのAdd Componentボタン … | ·075  |
| マテリアルの反映                        | ·078  |
| エディターの変更                        | ·092  |
| プラットフォームごとの処理の切り分け              | · 098 |
| Scene In Buildの無効化と削除           | · 100 |
| 摩擦係数⋯⋯⋯⋯⋯                       | · 104 |
| MonoBehaviourのインスタンス化           | ·148  |
| Toolハンドルのグローバルとローカルの切り替え        | 150   |
| コンポーネントに対するDestroy関数の使用 …       | ·155  |
| StartCoroutine関数の引数             | · 166 |
| コルーチン内のローカル変数                   | · 170 |
| オブジェクトの無効化                      | ·231  |
| UIレイヤー                          | ·246  |
| UIコンポーネントとCanvas                | ·248  |
| UIに利用する画像                       | · 252 |
| Canvas上の表示順                     | · 254 |
| コンポーネントのenableフラグ               | · 274 |
| アニメーションクリップの名前                  | · 304 |
| アニメーション設定の簡略化                   | · 306 |
| Awake関数の注意点                     | ·313  |
| Android用のアイコン画像                 | ·351  |
| Keysotreのパスワード                  | · 359 |

# <sup>ゲーム作成の基本一</sup> 物理エンジンとコリジョンを マスターする

最初のサンプルでは**物理エンジン**を使ったゲームを作ってみましょう。物理エンジン とは物体の重力による落下や、跳ね返り、摩擦による減速など現実世界の物理的な動き をシミュレーションするための機能や枠組みのことです。

Unityではこれらがすでに用意されているため、複雑な物理計算を行うプログラムを 自分で書かなくても、理にかなった自然な動作をオブジェクトに実現させることができ ます。しかも、この物理エンジンはUnityで簡単に扱うことができ、お手軽にいろいろ なゲームでの利用や応用が可能です。

また、オブジェクト同士がぶつかったという判定をコリジョン(衝突)と呼びますが、 このコリジョンの扱い方を理解することがゲームプログラミングの上達のカギになりま す。Unityではキャラクターがチェックポイントを通過したことや、爆風の範囲にオブ ジェクトがあるかどうかなど、さまざまなイベントの検知にコリジョンを使うことが多 くあります。つまり、コリジョンの処理をうまく利用することで、Unityならではの開 発効率のよさを引き出すことができます。

まずは、前章のおさらいも兼ね、Unityの基礎であり重要な機能をしっかりとマスターしましょう。

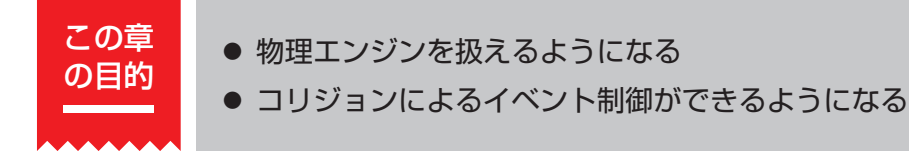

サンプルゲーム:ボール転がし(Illumiball)

スマートフォンを傾けると、画面のなかのボールが実際にその方向に向かって転がります。プレイヤーは赤、青、緑の3つの光るボールをそれぞれの色のスポットライトの 位置に同時に運ぶことができればクリアになります。

現実の世界にも木のボードを傾かせてボールをゴールの穴まで運ぶおもちゃがありま すが、このゲームはそのコンセプトを少し変えたものです。おもちゃの場合は基本的に 平面でのボールの操作でしたが、このゲームでは高さ方向にもボールが移動します。つ まりスマートフォンを手前に傾けたりして、三次元的に考えなければクリアできません。 また、ゴールの穴の部分は、ただのスポットライトになっていますが、実はこの部分 には特殊な重力のような力が働いており、同じ色のボールは吸い付けますが、違うボー ルは弾き飛ばします。

ぱっとした見た目は光輝くボールが綺麗で、ちょっと近未来的なボール転がしといった感じです。ゲームの名前もイルミネーション(Illumination)とボール(Ball)をくっつけたものにしてみました。シンプルで実装も簡単ですが、クリアは意外と難しく奥が深いゲームです。

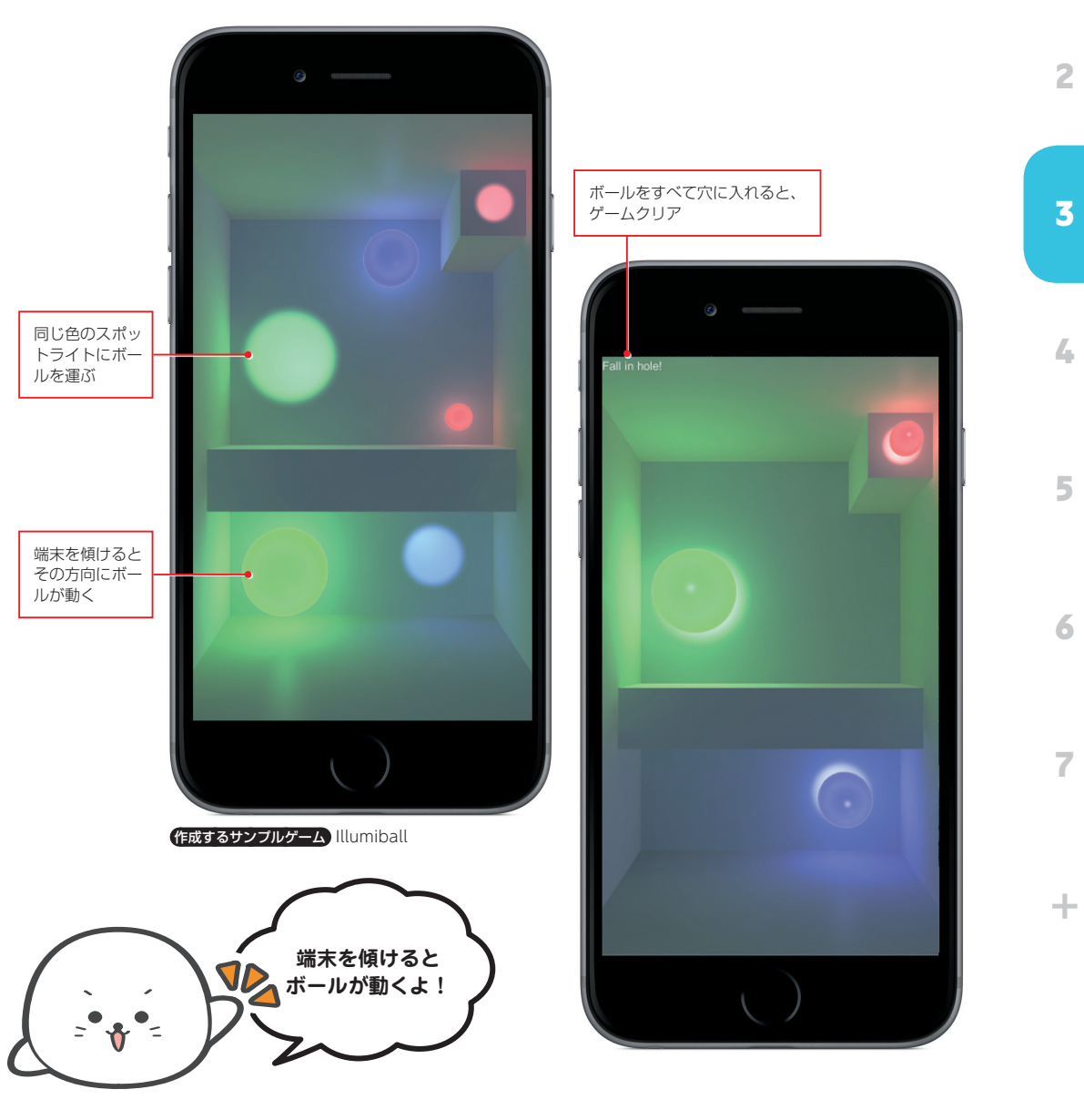

071

# ボールの作成

まずは、ゲームの中核部分であるボールの部分を作っていきましょう。球状のオブジェクトの作成は前章でも行いましたが、これらに自由落下など物理的な挙動が働くようにします。また、光っているように見せるためのマテリアルとライトの設定を行います。

大きさ違い、色違いでボールが3つ必要なため、似たような作業を繰り返す手間があ りますが、その分オブジェクトが動くようになったり、見た目が綺麗になったりなど、 これだけで格段と面白さが増すはずです。

# シーンの初期化

まず始めに新規シーンの作成と保存をします。作業後にシーンの保存でも問題はあり ませんが、完全に初期化されている状態にしておくことと、こまめにセーブするために、 作業開始前に意識的に行うクセをつけるとよいかと思います。

FileメニューのNew Sceneで新しいシーンを作成後、Save Scene asからシーンの 保存を行いましょう(1)。作成するシーン名は分かりやすければ何でも構いませんが、 サンプルではゲーム名と同じ「Illumiball」にしています(2)。

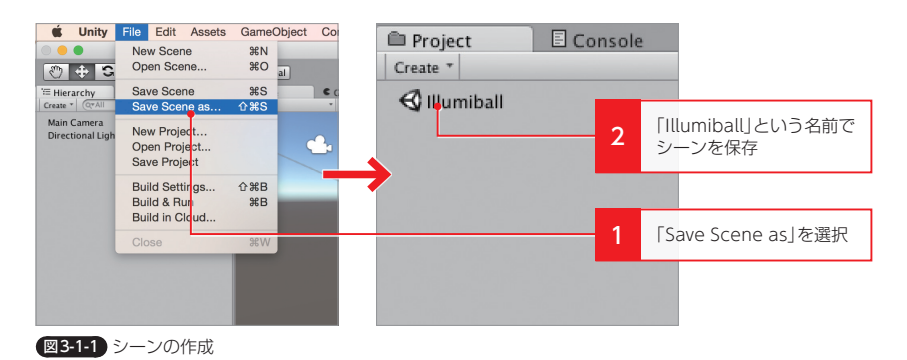

シーンの保存ができたら、開発途中のボールを受け止めるための仮ステージを配置し ましょう。後のセクションでボックス状のちゃんとしたものを作るので、ここでは大雑 把なものを配置します。

HierarchyビューのCreateメニューから3D Object→Cubeを選択し、オブジェクトを生成してください(1)。生成したCubeオブジェクトは、位置が原点の(0, 0, 0)になるようにPositionの値をインスペクタから調整します。

3-1

| 0 🔴 🔴                                                                       |         |                                                                                                    | d Illumiball.unity -                                                  | Illur |   |                |
|-----------------------------------------------------------------------------|---------|----------------------------------------------------------------------------------------------------|-----------------------------------------------------------------------|-------|---|----------------|
| 🖑 🕂 S                                                                       | 201     | • Center                                                                                                    | © Global                                                              |       |   |                |
| THIERARCHY                                                                  |         |                                                                                                    | # Scene         € Game           Shaded         * 2D         ※ ④) ■ * |       |   |                |
| Create Empty<br>Create Empty C                                              | Child   |                                                                                                    |                                                                       |       | 1 | Createメニューから3D |
| 3D Object<br>2D Object<br>Light<br>Audio<br>UI<br>Particle System<br>Camera | * * * * | Cube<br>Sphere<br>Capsule<br>Cylinder<br>Plane<br>Quad<br>Ragdoll<br>Terrain<br>Tree<br>Wind Zone<br>3D Text |                                                                       |       |   | Object→Cubeを選択 |
|                                                                             |         |                                                                                                    |                                                                       |       |   |                |

図3-1-2 Cubeオブジェクトの生成

配置ができたら、Scaleツール(1)を使ってCubeのxとzのScaleを引き伸ばし平べったくします(2)。仮ステージなので、細かい値は気にする必要はありません。xとzが25程あれば大丈夫です。

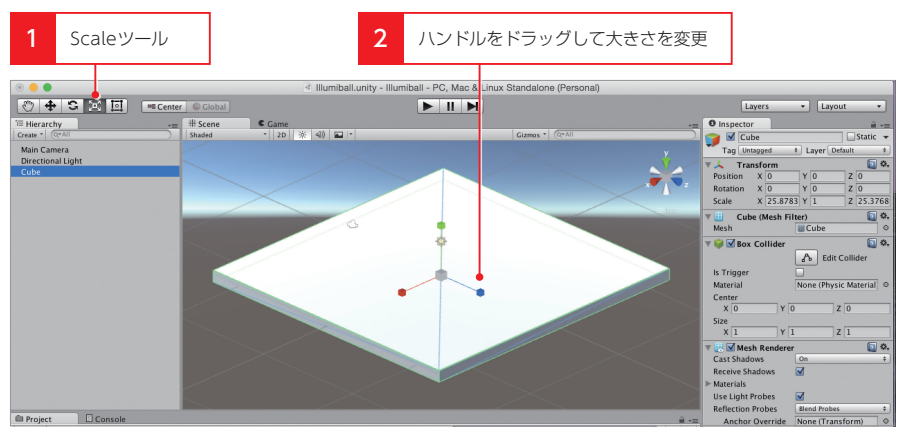

図3-1-3 CubeオブジェクトのScale変更

# Ballオブジェクトの生成

次はBallオブジェクトを作成します。HierarchyビューのCreateメニューから Sphereを選択してください(1)。生成したSphereオブジェクトの名前を「BallRed」 に変更し(2)、Positionツールでステージの見やすい位置に移動させます(8)。

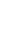

-1-

1

2

3

4

5

6

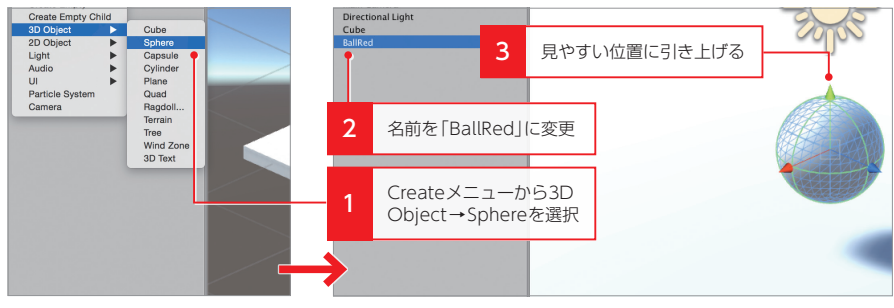

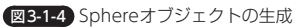

同様に、ほかの2つのBallオブジェクトも同じ手順で作成します(1))。名前はそれぞれ「BallBlue」と「BallGreen」にし、Scaleを(2, 2, 2)と(3, 3, 3)に設定してください (2)。

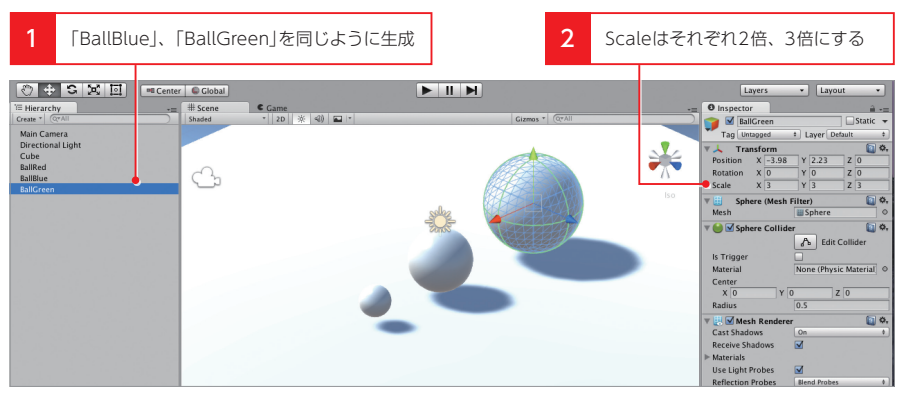

図3-1-5 BallBlue、BallGreenオブジェクトの生成とScaleの設定

# Rigidbodyの追加

さて、ボールの見た目はできあがりましたが、ゲームをプレビューしても空中に浮い たまままったく動きません。次は物理的な挙動を設定して、落下させてみましょう。

UnityではHierarchyビュー上に表示される1つのゲームオブジェクトに対して、さ まざまなコンポーネントを追加することで、機能を上乗せしていくことができます。も っともシンプルなゲームオブジェクトは、3D空間上の位置や大きさを扱うTransform コンポーネントのみが設定されている状態です。

一方、SphereをベースしたBallオブジェクトではTransformコンポーネントに加え て、3Dの形を制御する機能のMesh Filterコンポーネント、見た目をカメラに描写す る機能のMesh Rendererコンポーネントが設定されており、それらが組み合わさるこ とでシーン上に「丸い形」を「描写する」という仕組みが実現されているわけです。

また、このほかにも新規にコンポーネントを追加することで、独自の動作をさせたり など機能を追加することができます。

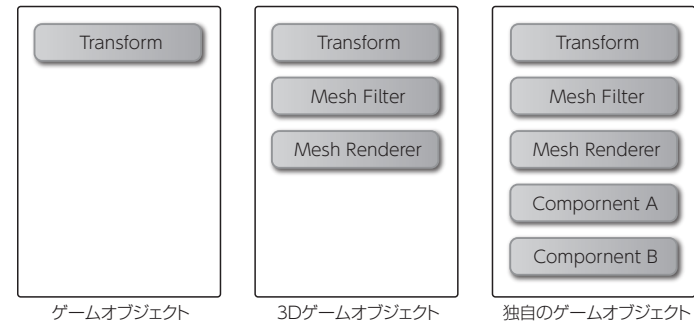

図3-1-6 ゲームオブジェクトとコンポーネント

オブジェクトに物理挙動をさせるためには、**Rigidbodyコンポーネント**を利用します。 3つのボールを同時に選択した状態(1)で、ComponentメニューのPhysicsから Rigidbodyを選択しましょう(2)。すると、InspectorビューにRigidbodyコンポー ネントのパラメータが表示されるようになります(2)。

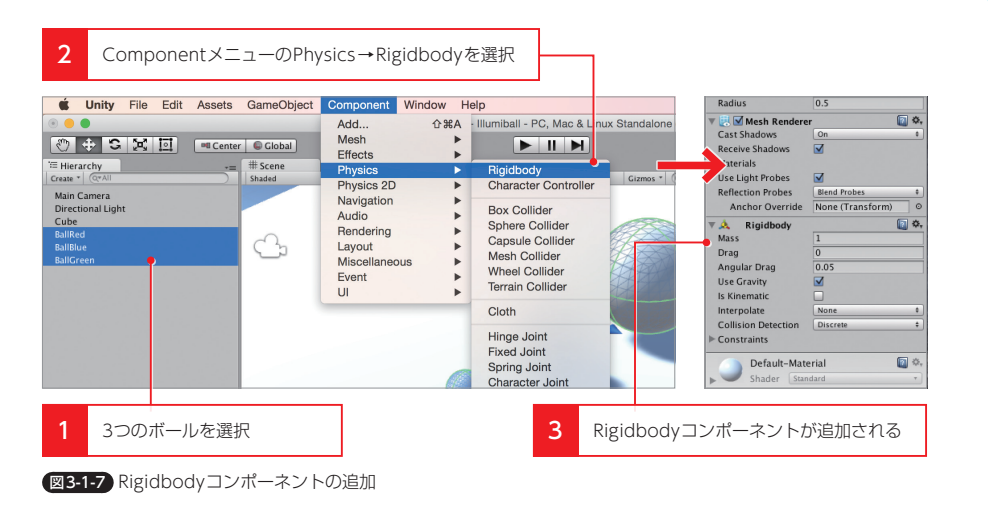

TIPS

### InspectorビューのAdd Componentボタン

InspectorビューのAdd Componentボタンからもコンポーネントを追加す ることができます。こちらではコンポーネント名を検索して絞り込みができるた め、目的のコンポーネントがはっきりしている場合は、こちらから追加するほう が早いでしょう。

これだけで、物理挙動の設定は完了です。ものすごく簡単ですね!実際にゲームのプレビューを開始すると(1)、ボールが落下してステージの上で止まります(2)。地味ですが、重力による自由落下とコリジョンによる反発が確認できます。

2

3

4

5

6

7

-1-

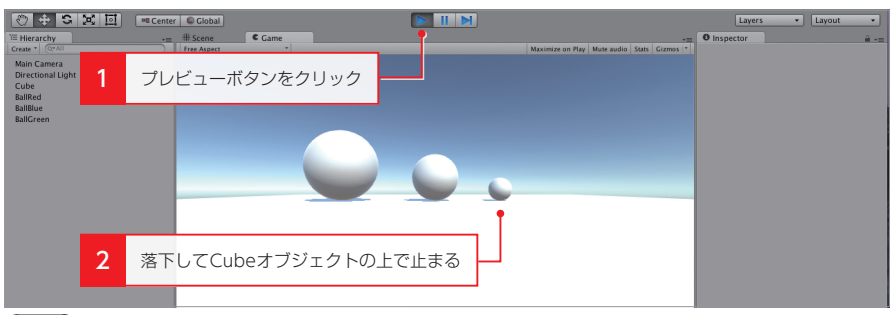

図3-1-8 落下動作のチェック

ステージとボールのコリジョン判定が起こるのは、オブジェクトに対して**Collider(コ ライダー)**が設定されているためです。コライダーもコンポーネントになっており、 CubeオブジェクトにはBox Collider、SphereオブジェクトにはSphere Colliderが 自動で追加されています。

コライダーの範囲は、Sceneビューで緑色のワイヤーフレームで表示されており (1)、Rigidbodyコンポーネントを追加したオブジェクトは、この範囲でぶつかった り跳ね返ったりなどの反応を起こすようになります。

逆にコライダーが設定されていないと、見た目が表示されていてもオブジェクト同士 は擦り抜けてしまいます。ちなみにオブジェクトのScaleを変化させると、同じ割合で コライダーの範囲も変化します。

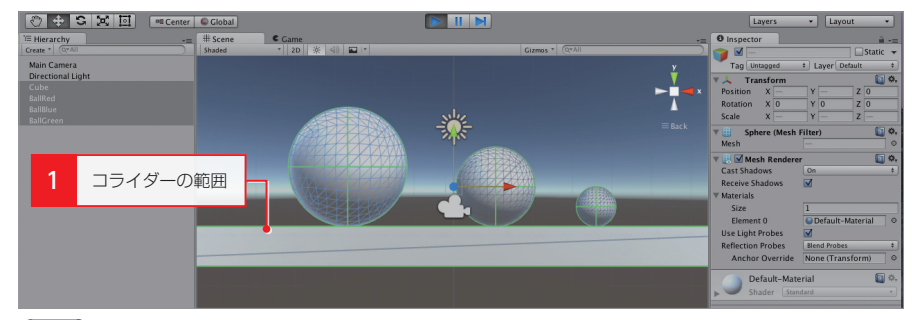

図3-1-9 コライダーの範囲

# マテリアルの設定

次はマテリアルを設定して、ボールに色を付けましょう。こちらも赤、青、緑の3種 類を用意し、3つの大きさのボールにそれぞれ設定します。また、色だけでなく発光さ せるパラメータも設定していきます。

まずは、一番小さいボール用の赤色のマテリアルを作成します。Projectビューの CreateメニューからMaterialを生成し(1)、名前を「BallRed」に変更してください (2)。

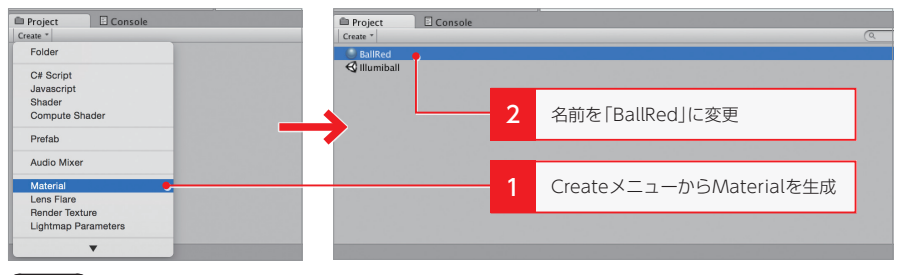

図3-1-10 マテリアルの作成

続いて、マテリアルのパラメータを調整します。まず、Albedoを赤色に設定します (1)。また、Emissionの値を1.0に設定します(2)。このEmissionは発光という意味 で、そのマテリアル自身がどのくらい光を放っているかのパラメータになります。

さらに、Emissionの値を0より大きくすると、EmissionのColorを設定できるようになるため、ちょっと薄めの赤色に設定します(3)。RGB値的には(255, 100, 100)のように、赤以外の成分を100程度の値にしておきます。

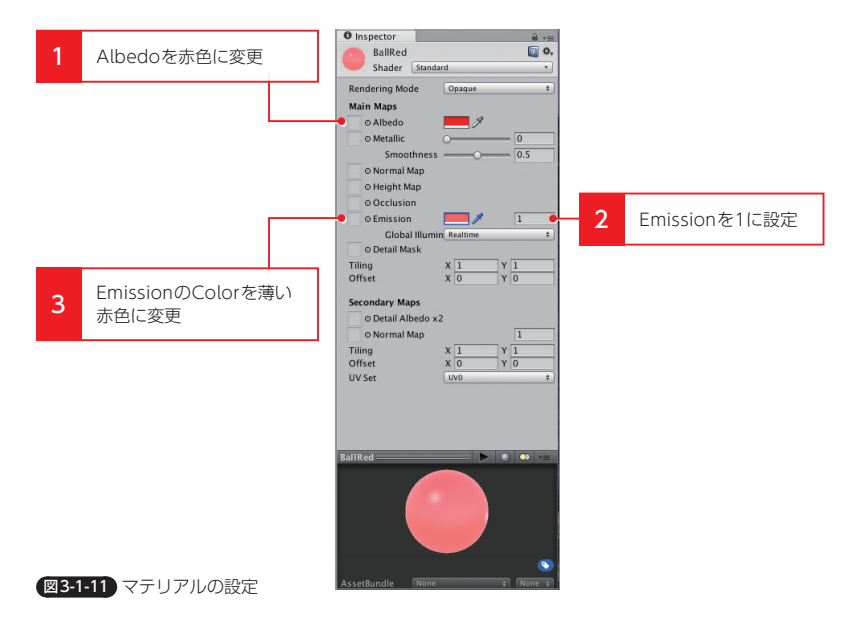

マテリアルの設定ができたら、BallRedオブジェクトに反映させましょう。BallRed オブジェクトに設定されているMesh RendererのMaterialsに、作成したBallRedマ テリアルをドラッグ&ドロップで設定します(1)。 3

4

5

6

7

-1-1

2

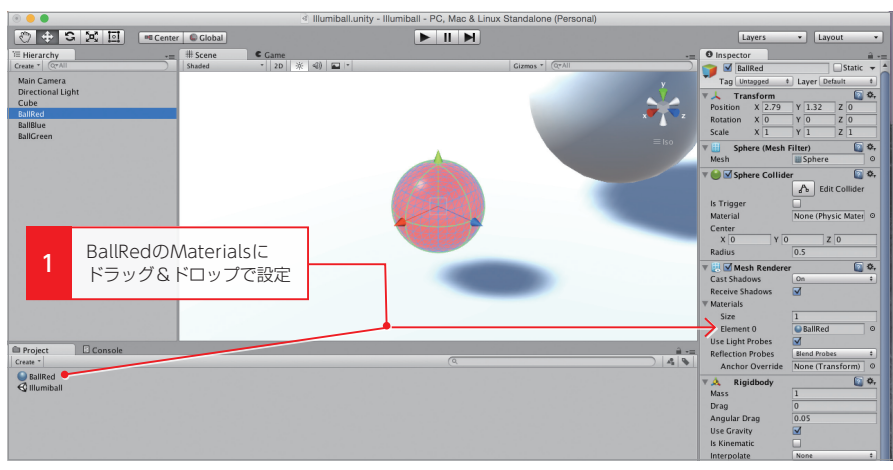

図3-1-12 マテリアルの反映

## マテリアルの反映

TIPS

マテリアルは、直接Sceneビューのオブジェクトに対してドラッグ&ドロッ プしても設定が可能です。

同じ手順でBallBlueマテリアル、BallGreenマテリアルも作成し各Ballオブジェクトに反映させます(1)。双方ともAlbedoを青と緑にし、EmissionはBallRedマテリアルと同じ1.0に設定してください。また、Emissionの色も薄めの青、薄めの緑を設定します。

このとき、Projectビューが煩雑にならないようにMaterialsというフォルダを新規 に作成し、生成したマテリアルをまとめておきます(2)。

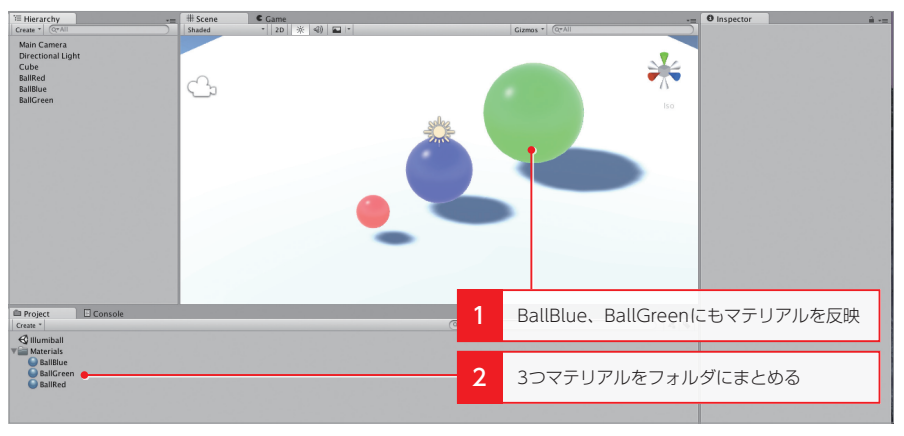

図3-1-13 BallBlue、BallGreenマテリアルの作成と反映

これでマテリアルの設定が完了です。しかしよく見てみるとマテリアルのEmission

パラメータを設定したはずなのに、なぜかボールが輝いているように見えません。これ は、オブジェクト自身の色は設定されましたが、そこから発せられる光によってステー ジなどが照らされていないためです。

実はUnityのStandardシェーダーでは、Emissionパラメータによりほかのオブジェ クトを照らす機能がありますが、その機能はシーンの再生中にまったく位置を移動させ ない、スタティックなオブジェクトだけに適用されるという制限があります。そのため、 今回のように発光するボールがステージを転がったりする場合は、別の方法を利用する 必要があります。この方法は以降で解説していきます。

# ライティングの設定

ボールを発光させる前に、シーンのライトを調整しましょう。イルミネーションや夜 景など、光輝くものは暗い場所のほうが見栄えがよくなります。そこで、シーン全体の 光量を落として薄暗くします。

まずは、シーン全体を照らしているDirectional Lightを調整します。HierarchyビューにあるDirectional Lightを選択し(1)、明るさを表すIntensityパラメータを0.1 程に下げます(2)。さらに影も必要ないので、Show TypeをNo Shadowに変更します(3)。

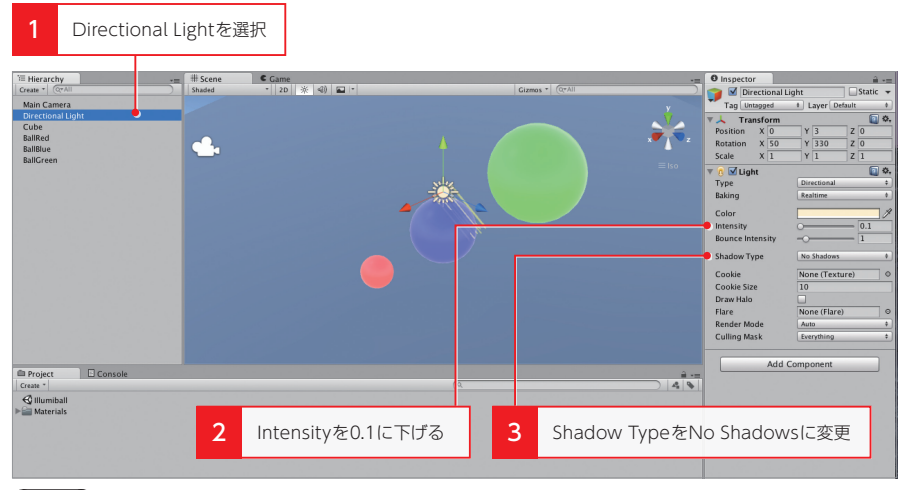

図3-1-14 Directional Lightの調整

さて、これでだいぶ薄暗くなりましたが、シーンに最初から存在している環境光を下 げてもう少し暗くします。

まず、WindowメニューのLightingを選択し、Lightingウィンドウを開きましょう (■)。続いて、LightingウィンドウのAmbient Intensityを0.5くらいに下げます(2)。 これで、かなり暗くなりましたね。ボールを発光させる準備は万端です。 2

3

4

5

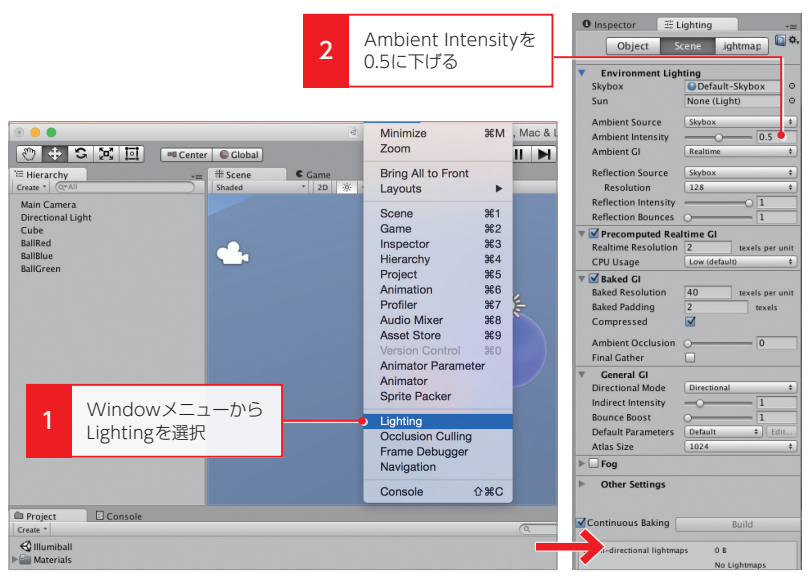

図3-1-15 Abmient Intensityの調整

# Point Lightと親子関係の設定

次は、ボールをちゃんと発光させる仕組みを作りましょう。前述したように、シーン 上を動き回るオブジェクトの場合、MaterialのEmissionパラメータを設定しただけで は、ほかのオブジェクトを照らすことができません。この場合は**Point Light**を利用し ます。

Point Lightは、Directional Lightと違い、ある1点の位置から球状に物体を照らす ことができます。HierarchyビューのCreateメニューから、Light→Point Lightを選 択しオブジェクトを生成してください(1)。

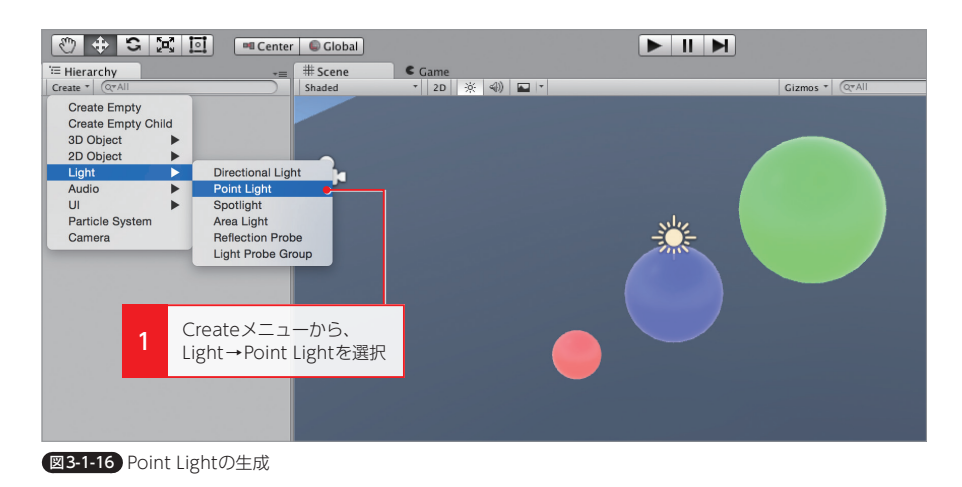

Point Lightオブジェクトを生成したら、BallRedオブジェクトとの間に親子関係を 設定します。BallRedオブジェクトを「親」、Point Lightオブジェクトを「子」にしてお くことにより、物理シミュレーションで動くBallRedオブジェクトに追従して動くよう になります。

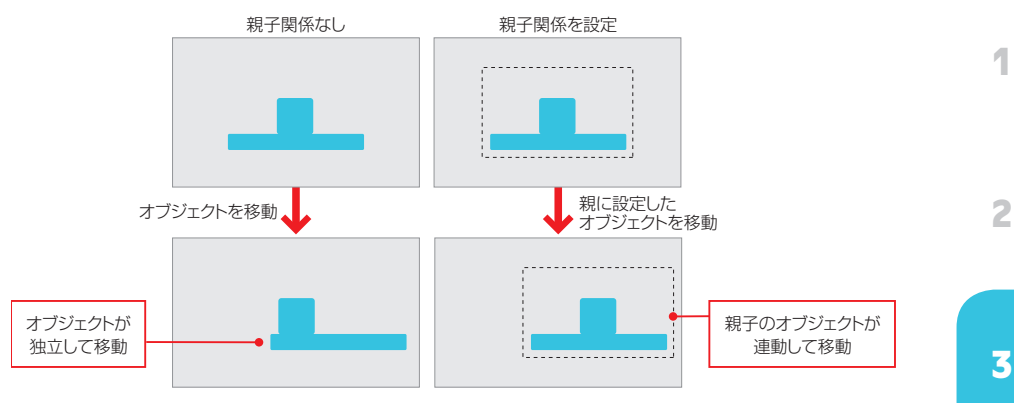

図3-1-17 親子関係を設定したオブジェクトの動き

つまり、親子関係を設定すれば、子は親のTransformの影響を受けるようになり、 複数のオブジェクトを1つの大きいオブジェクトのように一括して扱うことができるよ うになります。

Point Lightオブジェクトを子に設定するには、HierarchyビューでBallRedオブジ ェクトにドラッグ&ドロップします(1)。これにより、Point Lightオブジェクトが BallRedオブジェクトの下の階層に入り「子」として設定されます(2)。

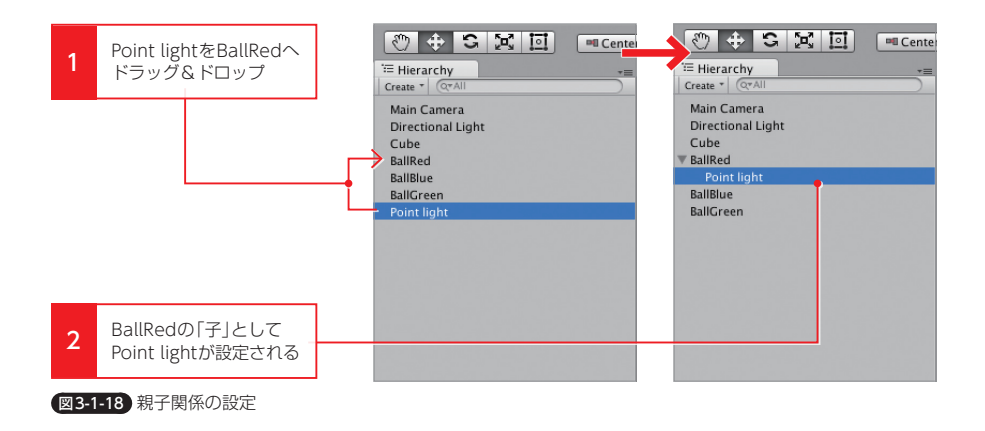

親子関係が設定できたら、Point Lightオブジェクトのパラメータを調整しましょう。 このとき、「子」に設定したPoint LightオブジェクトのInspectorビューのPositionの 値はLocal Position (ローカルポジション)を表しています。ローカルポジションは、

1

2

4

5

6

7

-1-1

親のポジションからみた相対位置のことです。

反対に、シーン上の原点から見た絶対位置をGlobal Position(グローバルポジション)と呼びます。

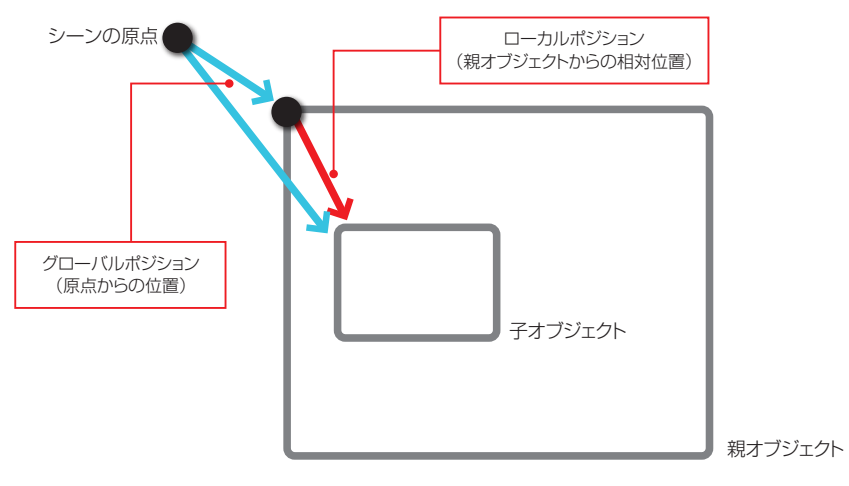

図3-1-19 グローバルポジションとローカルポジション

今回は、Point Lightオブジェクトを親のBallRedオブジェクトとまったく同じ位置 に設定するため、InspectorビューでPositionを(0,0,0)に合わせます(1)。これに より、子であるPoint Lightオブジェクトの相対的な距離が0になり、親と同じ位置に なります。

続いて、Lightコンポーネントのパラメータも変更します。Colorに関しては赤色を 設定するのですが、完全な赤だとドギツイ色になってしまうので、マテリアルの設定時 と同じように、少し薄めの赤に設定します(2)。さらに、照明の範囲を表すRangeの 値は8を設定します(3)。

最後にRender Modeの設定を行います。Render Modeはそのライトが重要か重 要でないかの設定です。一般的にライティングはかなり高負荷な処理になります。その ため、実行時の環境によっては、重要でないライトに関しては計算を簡略化することで、 負荷を下げる対策がとられます。

デフォルトの設定ではAutoになっていますが、今回のゲームでは、ボールのライト は常に必要であるためImportantにしておきます(4)。

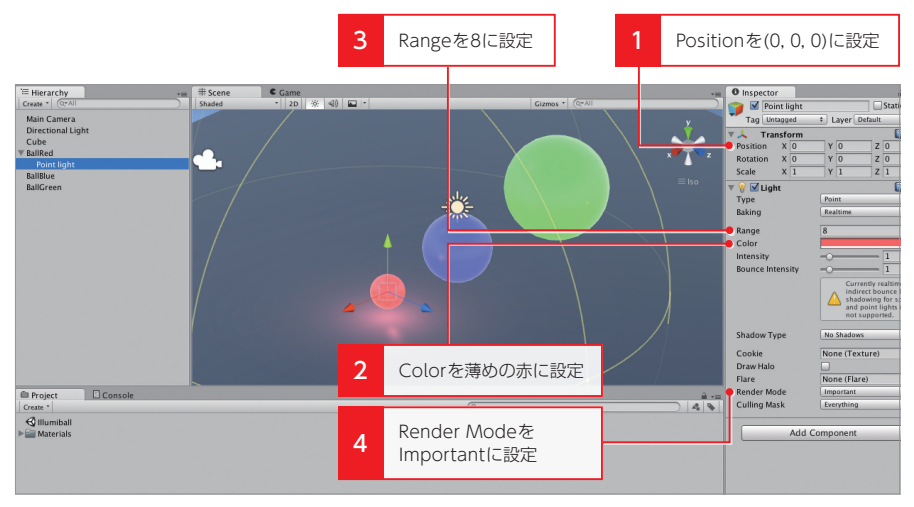

図3-1-20 Point Lightの設定

BallRedのライトの設定ができたら、BallBlueとBallGreenのライトも新規に作成 します(1)。基本的なパラメータは同じですが、大きいボールの方がより広範囲を照 らすように、BallBlueのPoint LightのRangeの値は16、BallGreenの方は24を設定 しましょう(2)。

また、Colorにはそれぞれ、薄めの青と薄めの緑を設定し(3)、RenderModeも忘れずに変更します(4)。

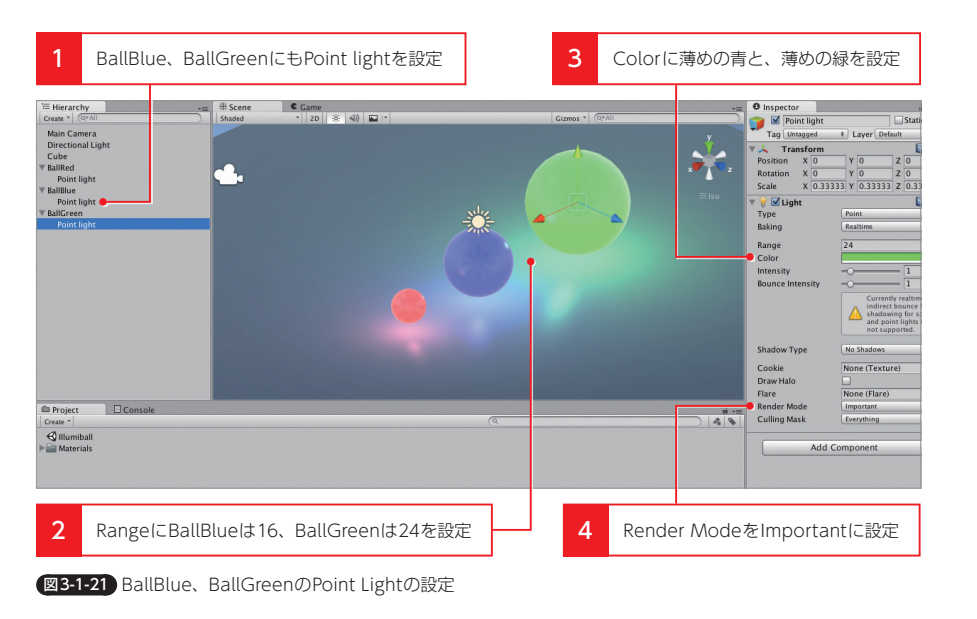

これで、ボールの基本部分の作成は完了です。まだゲームとして操作はできませんが、 Point Lightによるライティングがとても綺麗かと思います。 1

2

7

÷

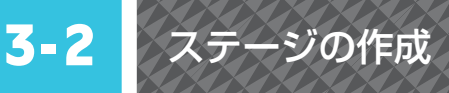

次は、ゲームの土台となるステージを作っていきましょう。と言っても特殊なことは せず、Cubeオブジェクトを組み合わせて四角い箱を作ります。オブジェクトの大きさ や位置などを細かく調整する必要があるため、Sceneビューの移動ツールよりも、主 にInspectorビューでTransformを操作したほうが効率がよいかと思います。

# ステージ作成の準備

まずは、床となる部分を作成します。すでに仮のステージとして配置したCubeオブ ジェクトがシーンに存在しているので、これを「Floor」と名前を変えて再利用すること にします。

Cubeオブジェクトの名前を変更し(1)、Scaleを(10, 1, 15)に設定してください (2)。その後、Sceneビューの視点を真上から見下ろすようにして、Floorオブジェクトの範囲に収まるように、Ballオブジェクトの位置を調整しておきます(3)。

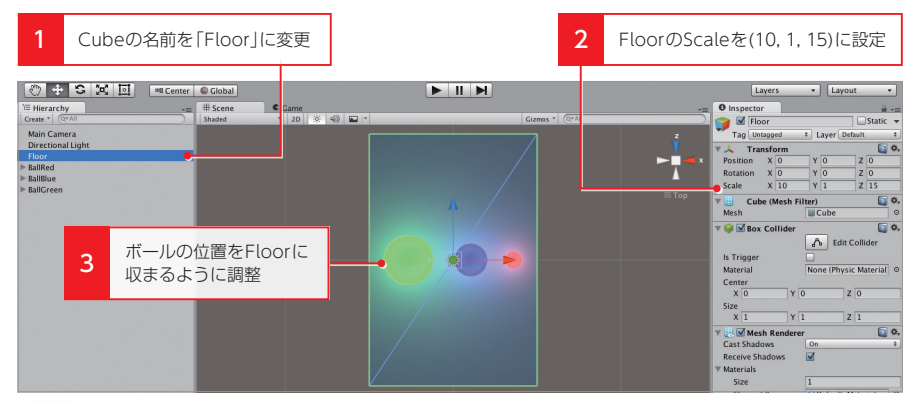

図3-2-1 Floorオブジェクトの設定

この後に、壁などのオブジェクトを作っていくのですが、このままだとステージに使うオブジェクトが増えて、Hierarchyビューが見づらくなってしまいます。ステージに使うオブジェクトを一括で管理できるように、ある1つのオブジェクトの子にまとめてしまいましょう。

ここでは空のゲームオブジェクトを利用します。空のゲームオブジェクトとは、 Trasnformコンポーネントのみが存在しているもっとも基本的なゲームオブジェクト のことです。ここから必要なコンポーネントを追加して、目的の機能を組み立てること もできますし、今回のように複数のオブジェクトをまとめる時などに頻繁に利用します。

空のゲームオブジェクトは、HierarchyビューのCreateメニューからCreate Emptyを選択すると生成できます(1)。生成したら名前を「Stage」に変更してください(2)。また、空のゲームオブジェクトを利用するときは、子に何かを設定する前に Positionが(0, 0, 0)、Rotationが(0, 0, 0)、Scaleが(1, 1, 1)の何も変更がない Transformが初期化されている状態にしておくことを推奨します(1)。こうすること で、相対的な位置や大きさを崩すことなく後の作業を行うことができます。調整ができ たら、Floorオブジェクトをドラッグ&ドロップで子に設定してください(1)。

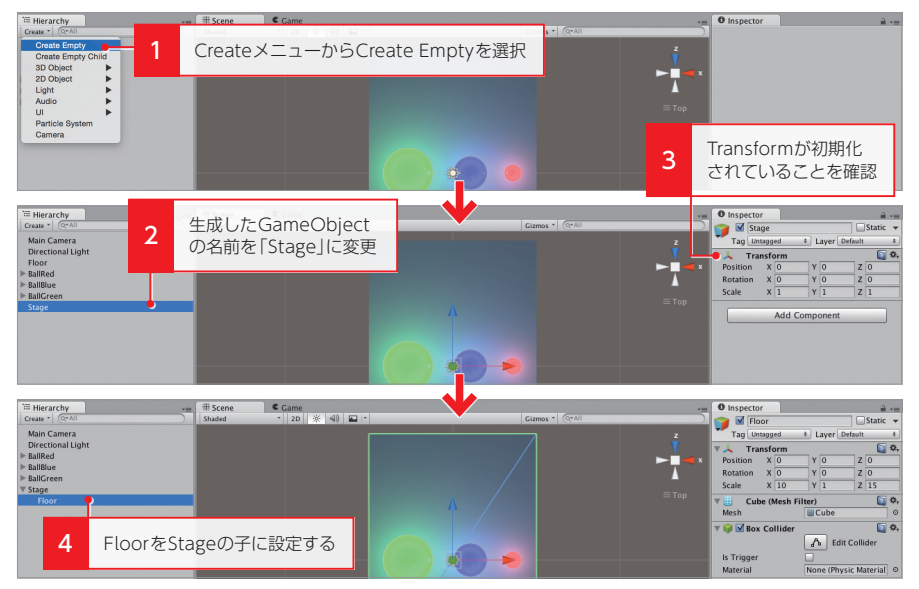

図3-2-2 空のゲームオブジェクトによるグループ化

# 周囲の壁の作成

Stageオブジェクトができたら、左右の壁を作りましょう。まず、Cubeオブジェクトを新たに生成し、名前を「WallRight」に変更後、Stageオブジェクトの子に設定します(1)。Positionは(5.5, 3.5, 0)、Scaleは(1, 8, 17)に設定し、Floorオブジェクトの横にぴったりとくっつくようにします(2)。

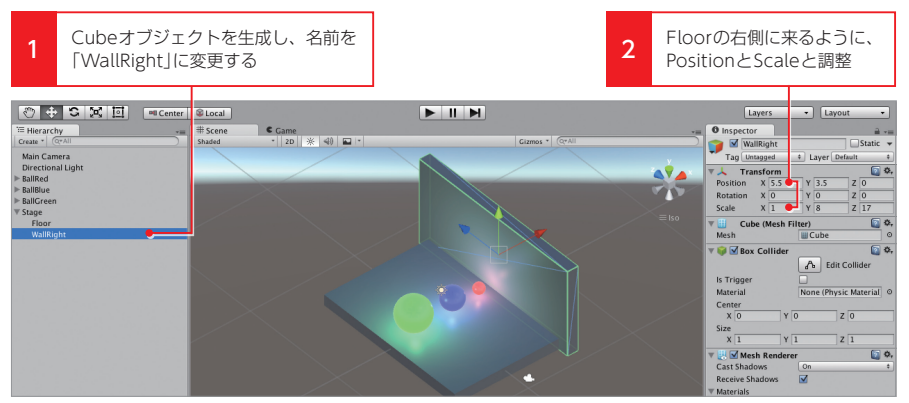

図3-2-3 Wallオブジェクトの設定

1

2

3

4

5

反対側の壁も同様に作成します。この時、1からオブジェクトを作成してもよいので すが、WallRightオブジェクトを選択後、EditメニューのDuplicate、もしくは 「Command(Ctrl)+D」で複製できます(1)。位置が変わるだけで、大きさなどは同 じなので、こちらのほうが楽でしょう。名前は「WallLeft」にし、Positionは(-5.5, 3.5, 0)に設定します(2)。

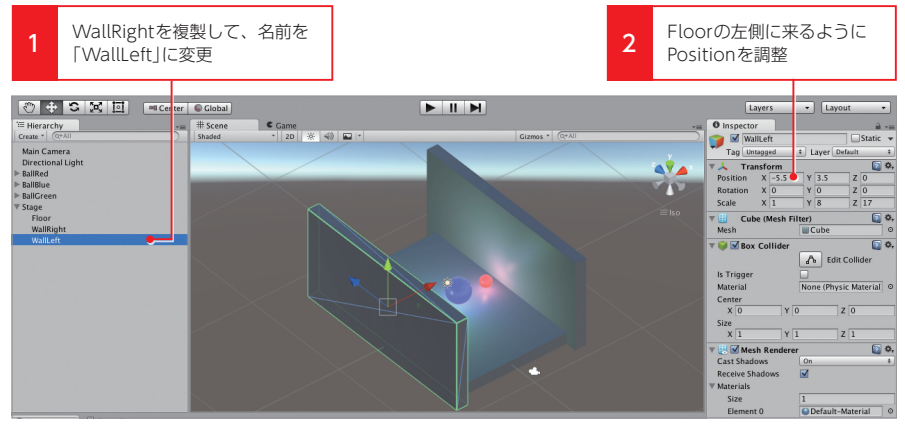

図3-2-4 Wallオブジェクトの複製

続いて、手前と奥の壁を作ります。こちらもCubeオブジェクトをベースに名前は 「WallFront」と「WallBack」としてStageオブジェクトの子に設定します(1)。ともに Scaleは(10, 8, 1)にし、PositionをWallFrontは(0, 3.5, -8)、WallBackは(0, 3.5, 8) に設定します(2)。設定が合っていれば、すっぽりと収まるはずです。

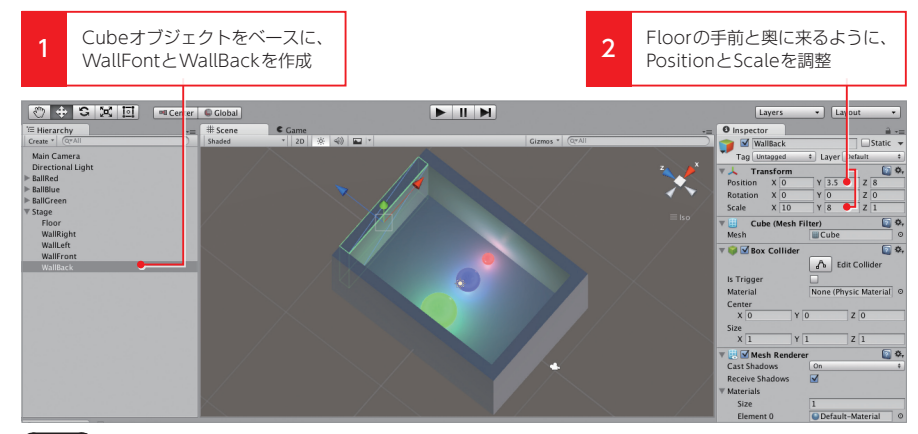

図3-2-5 手前と奥の Wallオブジェクトの設定

# 見えない天井の作成

最後に、天井を作ります。このゲームではボールが視点の手前、つまりシーンのy軸 方向にも転がってくるため、フタをしておかないとボールがこぼれてしまいます。しか し天井をCubeオブジェクトで作ると、まったく中身が見えなくなってしまうため、「見 えないがぶつかる物」を配置しておく必要があります。

このようなときは、単純にコライダーだけが追加されているオブジェクトを利用する のがよいでしょう。まずは、Stageオブジェクトを作成したときと同じように、空のオ ブジェクトを生成し、名前を「Top」に変更後、ステージオブジェクトの子に設定しま す(1)。そして、Topオブジェクトを選択した状態で、Componentメニューの Physics→Box Colliderをクリックし、コライダーを追加してください(2)。

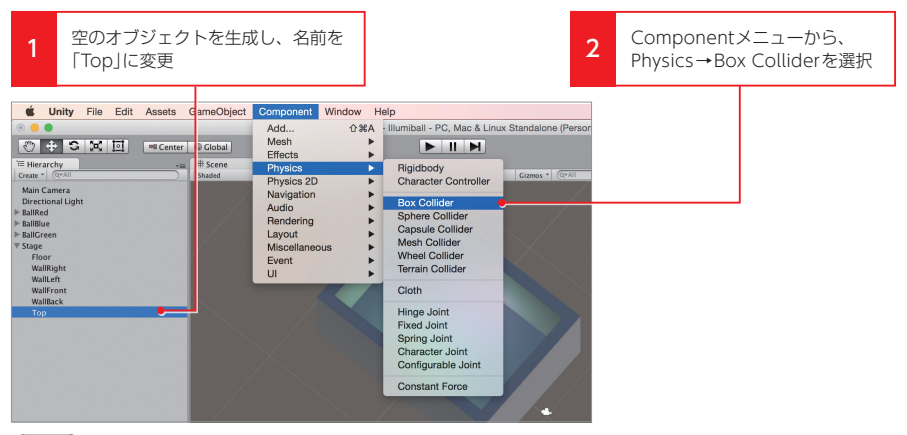

図3-2-6 Topオブジェクトの生成

Topオブジェクトの設定ができたら、大きさと位置を調整します。Scaleを床と同じ (10, 1, 15)に設定し、Positionをステージ上部にすっぽりと収まるように、(0, 7, 0)に 設定しましょう(1)。これでボールがこぼれる心配はなくなりました。

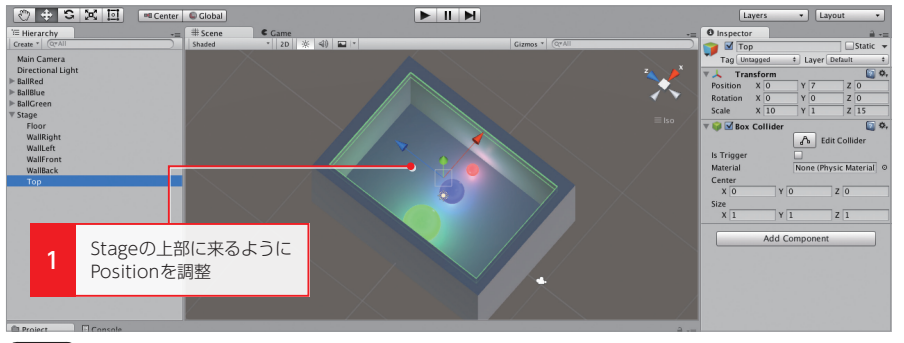

図3-2-7 Topオブジェクトの設定

1

2

3

4

5

# 障害物の設置

次は、ステージの中の障害物を作成します。具体的にはステージを二分する高さが低めの仕切りと、ボールの運び先を高い位置にするための柱の2つを設置します。

まずは、ゲーム開始時のことを考えてボールの初期位置を調整します。BallRedオブ ジェクトはステージの右側中央に、BallBlueオブジェクトは中央奥に、BallGreenオ ブジェクトは左手前に移動させます(■)。Sceneビューを真上から見るようにして、 Positionツールを利用して微調整するとやりやすいかと思います。

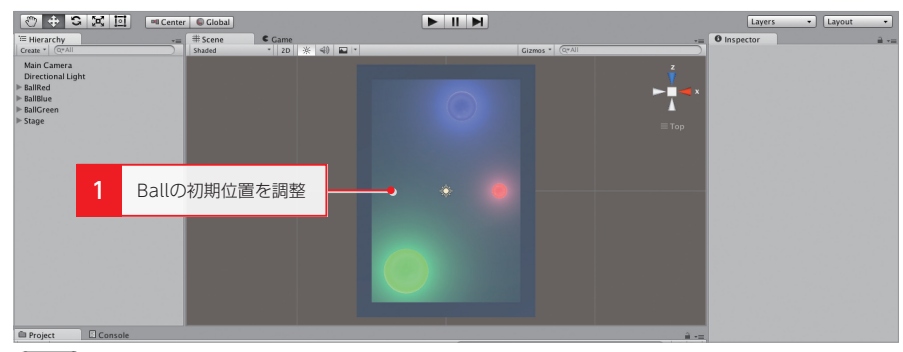

図3-2-8 Ballオブジェクトの初期位置の設定

次に仕切りを作ります。再度Cubeオブジェクトを作成し、名前を「Fence」に変更 します(1)。Scaleは(10, 3, 2)に設定し、ちょうどBallRedとBallGreenを区切るよ うに位置を調整します(2)。

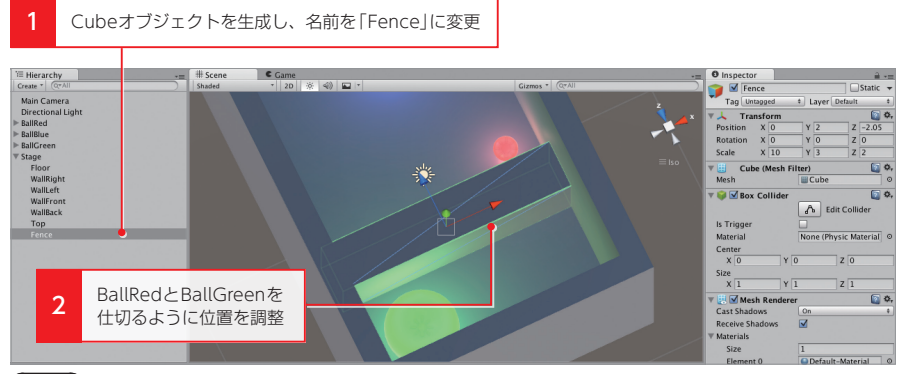

図3-2-9 Fenceオブジェクトの設定

続いて柱を作ります。こちらもCubeオブジェクトを作成し、名前を「Post」にします。 Scaleは (2, 4, 2)に設定し、Positionはステージの右奥にぴったりとくっつくように配置します。

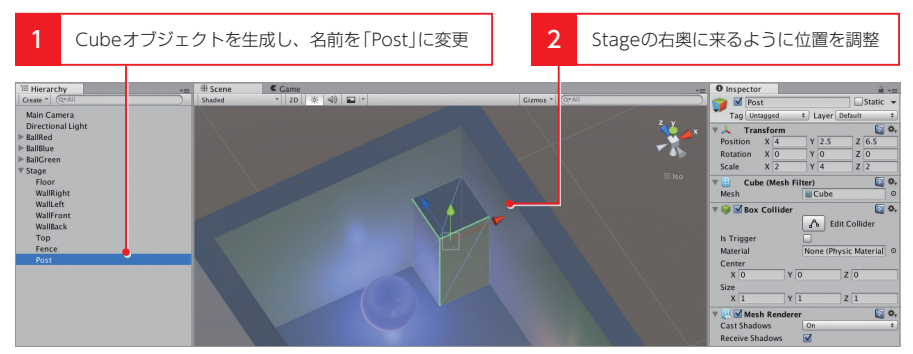

図3-2-10 Postオブジェクトの設定

# カメラの調整

最後に、カメラの調整を行います。今回はカメラワークなど複雑なことは考えず、単純にステージを見下ろす形で固定することにします。

その前に実機での見え方を考慮するため、GameビューのAspect設定を縦長の iPhone5 TallやWSVGA Portraitなどに変更します。これらの解像度がメニューに出 るように、1章を参考にしてBuild SettingsからiOSかAndroidにSwitch Platformし てください。

Gameビューの設定ができたら、カメラの調整を行います。まず、Main Cameraオ ブジェクトのPositionをステージの座標と同じ原点の(0, 0, 0)にし、真下を映すように Rotationを(90, 0, 0)に設定します(■)。その状態から、Positionツールを利用して、 Main Cameraオブジェクトのy軸成分のハンドルを上方向にドラッグしてください。

Sceneビューの左下に表示されるカメラのプレビューやGameビューを見ながら、 ステージが映りきる位置までカメラを引き上げます(2)。

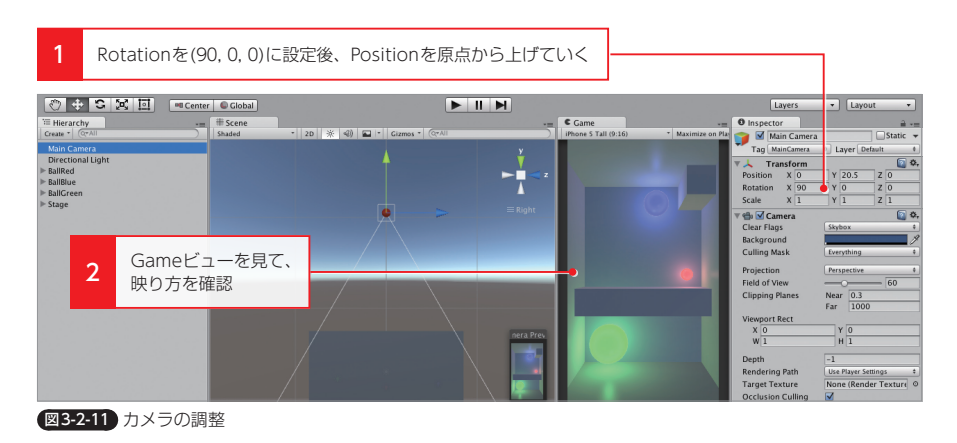

089

1

2

3

4

5

# 重力の操作

3-3

次はいよいよ、スクリプトを作成してボールを動かす処理を作ります。実装の方針としては、個々のボールに処理を加えるのではなく、シーン中の重力をプログラムで変化 させることで、全体を一度に操作することにします。

また、入力の方法としては、実際のおもちゃを再現するように、スマートフォンなら ではの**加速度センサー**を利用することにしましょう。

# 物理エンジンの設定と操作

物理演算処理は、それなりに負荷が高い処理です。そのため、速度が極小となり、し ばらく動かないと判定されたオブジェクトは、CPUリソースの節約のため演算の対象 外とされ、外部から力を加えられない限りは物理的な挙動をしなくなります。これを**ス リーブ**と呼びます。

Rigidbodyを持つオブジェクトがスリープ状態に入るのは、速度がある一定の閾値 を下回ったときです。今回はオブジェクトの数も少ないですし、スリープするのは都合 が悪いので、この設定を外してしまいましょう。EditメニューのProject Settings→ Physicsをクリックします(1)。すると、InspectorビューにPhysics Managerのプ ロパティが表示されるため、Sleep Thresholdを0に変更します(2)。

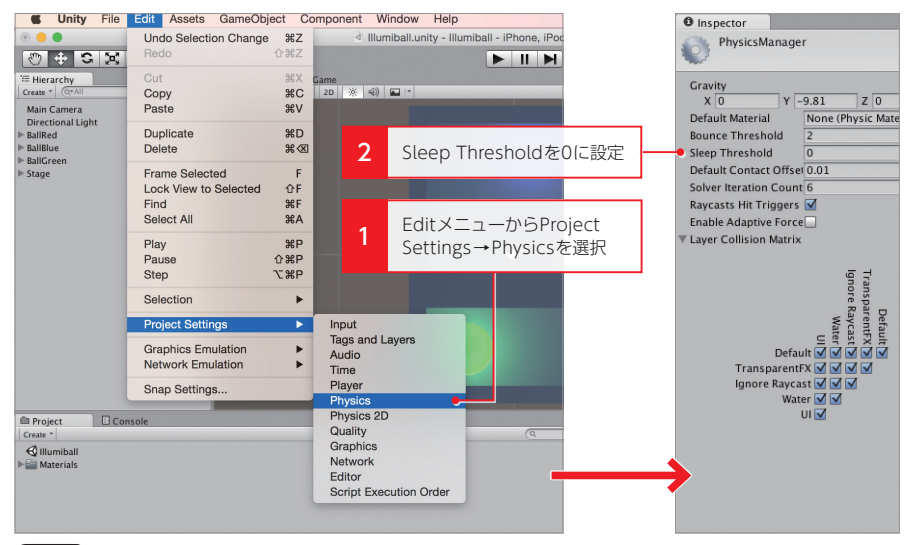

図3-3-1 Sleep Thresholdの設定

このPhysics Managerの設定項目では、ほかにも物理エンジンに関するいくつかの 設定を行うことができます。そのなかに重力加速度を表すGravityという項目がありま すが、スクリプトで制御する前に手動でこの値を変更し、どういった動きをするかを確 かめてみましょう。

まず、ゲームのプレビューを開始します(1)。そのまま、Physics Managerの Gravityのx成分やz成分を動かしてみます(2)。すると、ボールが再設定した量に応 じて動くことが分かります(3)。これで、Gravityの値を変更することで、それなりに ボールを操作できそうです。あとは、いま手動で行った操作をスクリプトで実現すれば よいことになります。

ちなみに、ゲームのプレビュー後にGravityの値を操作していれば、プレビューを終 了したときにGravityはデフォルトの (0, -9.81, 0)に戻ります。

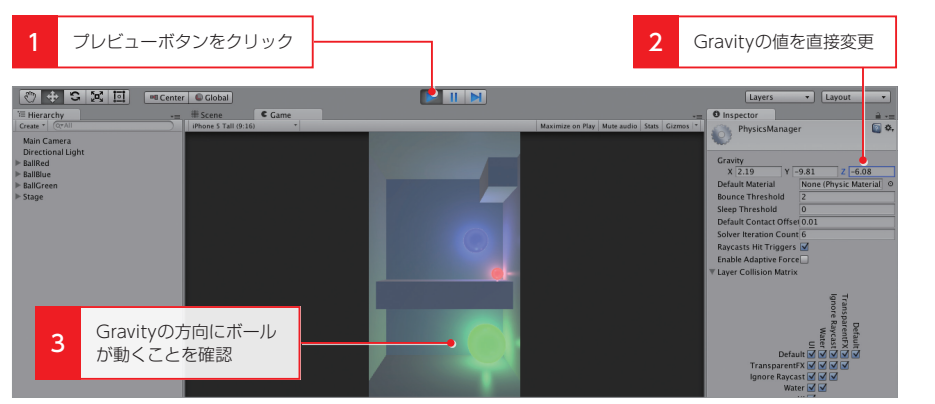

図3-3-2 Gravity 操作のプレビュー

# Scriptの作成

では、実際に重力を操作するスクリプトを作成してみます。ProjectビューのCreate メニューからC# Sciriptを選択し、新規スクリプトを生成します(■)。生成後は名前 を「GravityController」に変更します。

このとき、スクリプトのファイルに関しても、後々増えることを考えて、マテリアルと同様にScriptsフォルダを作って整理しておきましょう(2)。

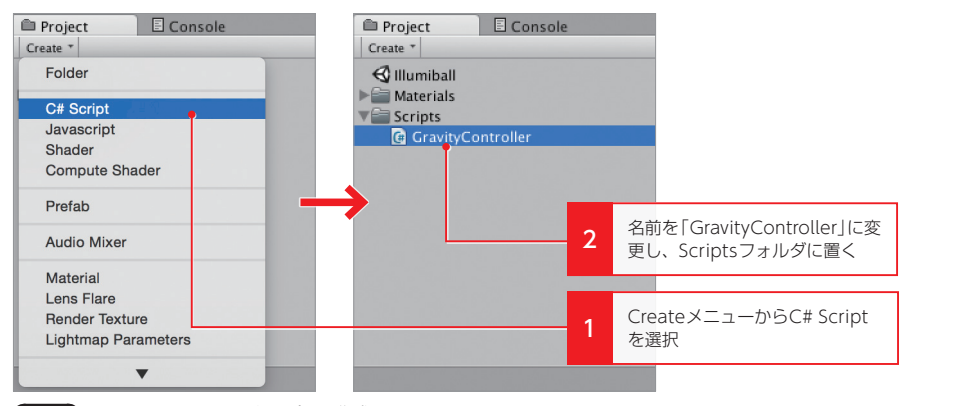

図3-3-3 GravityControllerスクリプトの作成

1

2

3

4

5

6

-1-

GravityControllerスクリプトが作成できたら、ダブルクリックしてスクリプトエディターを起動します。デフォルトでは、Unity標準の**MonoDevelop**が起動します。 MonoDevelopを利用すると、コードの補完、プロジェクトを横断した検索や置換、 Unityと統合されたデバッグなど豊富な機能を利用することが可能です。

ただし、Unity付属のMonoDevelopは日本語の入力ができません。コピー&ペーストで貼り付けることはできるのですが、支障がでる場合があるかと思います。日本語を入力するための作業は、巻末のAppendixで紹介していますので、参照してください。

# TIPS

#### エディターの変更

MonoDevelopではなく使い慣れたエディターを使用したい場合は、 Preferences→External Tools→External Script Editorから変更できます。

スクリプトを開くと、スクリプトと同名のMonoBehaviourを継承したクラスがす でに定義されています(1)。MonoBehaviourはUnityの根本を担うクラスで、シー ン内で用いるクラスは基本的にMonoBehaviourを継承します\*。最初から定義されて いるStart関数とUpdate関数は、MonoBehaviourが提供する特殊な関数です。 特に開発者が意識しなくても、Start関数はスクリプトが起動した後の初めてのフレ

ームで一度、またUpdate関数は毎フレーム継続的にコールされます。

\* 通常のObject型のクラスも定義できます。

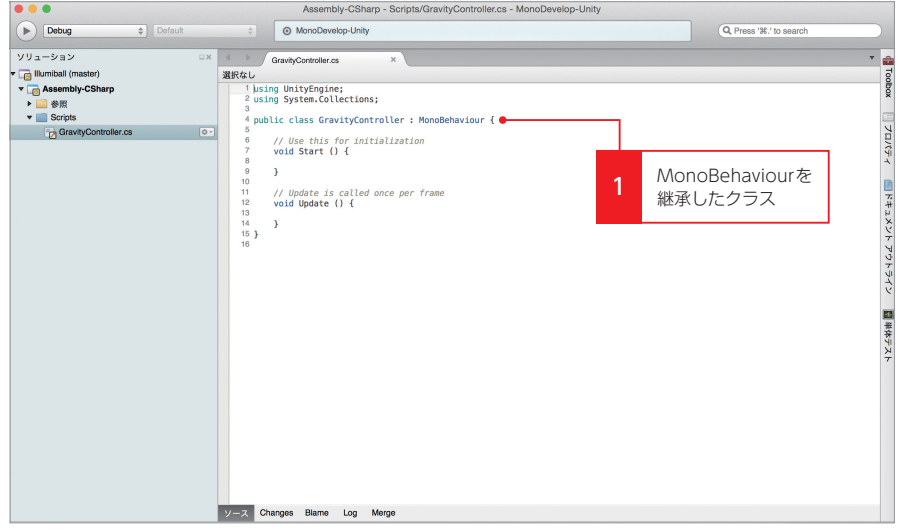

図3-3-4 MonoDevelop (スクリプトエディター)

## COLUMN

## フレームを理解する

ゲーム開発を行う上で、ゲーム内の時間と密接に関わる**フレーム**の概念を理解 しておくことは、とても重要です。時間の経過に応じてどのようにオブジェクト が動くかを知らなければ、適切なプログラムを書くことはできません。

さて、ゲームが再生されているとき、その裏側ではどんな処理が行われている のでしょうか。実は、1秒間に何回も画面をリフレッシュして、少しずつオブジ ェクトの位置を変えた新しい画像を描写し直しています。オブジェクトだけを見 ていると、移動というよりは、位置を少しずつワープさせる処理を繰り返してい るだけなのですが、距離が短く、また時間も短いためなめらかに動いているよう に見えます。

これらのオブジェクトを制御する処理から画面描写までの一連の流れの単位を フレームと呼び、ゲームはこれらの膨大なフレームの積み重ねで進行していきま す。

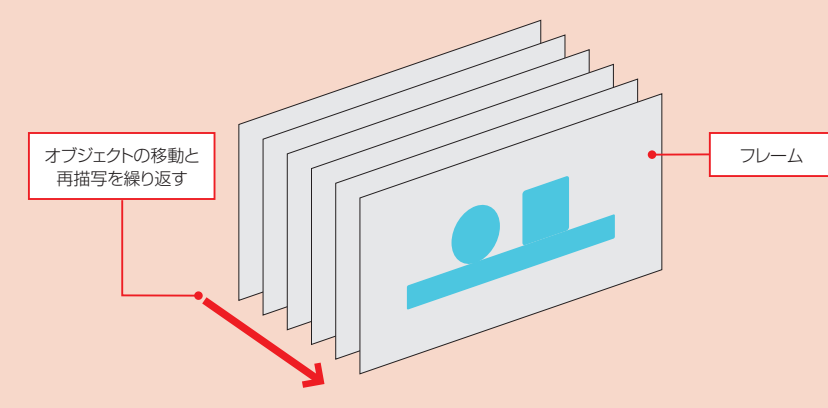

図 フレーム単位でのオブジェクトの描画

1フレームのなかでは、物理演算処理やオブジェクトの制御処理、画面の描写 処理などのさまざまな処理が行われます。そのなかでシーン内にある MonoBehaviourを継承したクラスでは、1フレームごとにUpdate関数が一度 ずつ呼ばれます。つまり、このUpdate関数のなかにオブジェクトのパラメータ を更新する処理を実装すれば、フレームの進行に合わせて移動させることなどが できます。

またStart関数は、ゲームが起動したときや、そのオブジェクトが生成された 最初のフレームの前で一度だけ呼ばれます。そのためStart関数は、オブジェクトの初期化処理などに利用できます。 3

4

5

6

-1-

1

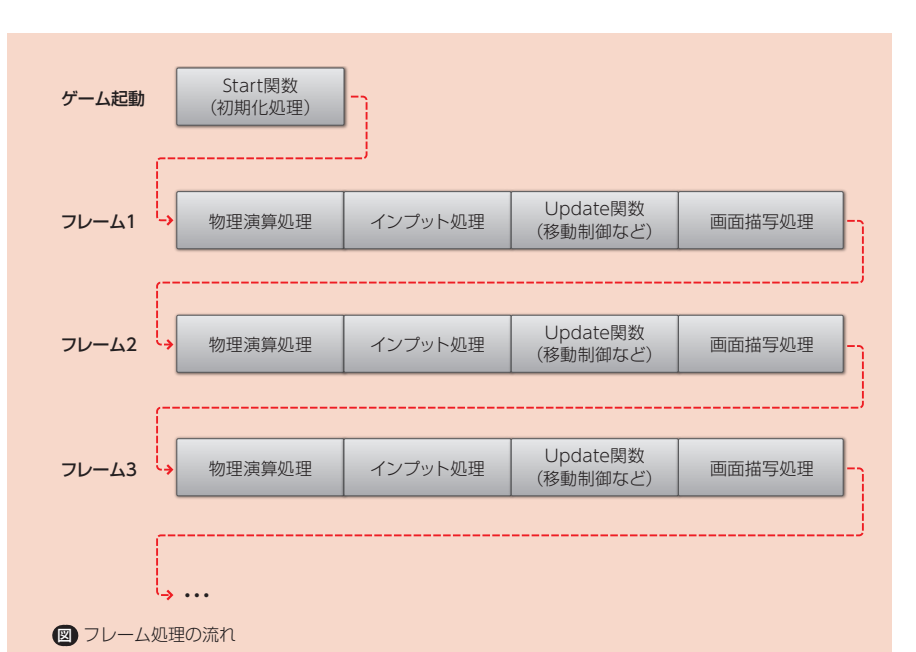

1秒間に呼び出されるフレームの割合をフレームレートと呼び、FPS (フレームパーセコンド)という単位で表します。たいていのゲームでは30FPSあれば、それなりになめらかに動くゲームが再現できます。つまり、1フレームの時間は0.033秒と非常に短い時間であるため、これ以上の時間がかかる処理をUpdate関数内に含めると、処理落ちで画面がカクついてしまいます。

ゲームのなめらかさを追求する場合は、その前提で設計や構成を考えなければ、 端末がものすごく熱くなったり、電池の消耗が激しくなるため注意が必要です。

# キーボードでの操作

次はプログラムコードの実装に入りますが、いきなり加速度センサーを利用するので はなく、まずはキーボードのカーソルキーで操作ができるようにしましょう。このよう にUnityエディター上でも実機と同じ、もしくは代替できる操作方法を用意しておくと、 毎回実機でのチェックをせずに効率よく開発を進められます。

では、GravityControllerスクリプトに、以下のコードを実装します。

```
リスト3-3-1 GravityController.cs
```

```
using UnityEngine;
using System.Collections;
public class GravityController : MonoBehaviour
{
```

```
// 重力加速度
const float Gravity = 9.81f; •------①重力加速度定数
//重力の適用具合
public float gravityScale = 1.0f; •------ ②重力のスケールパラメータ
void Update ()
{
  Vector3 vector = new Vector3(); •----- ③重力ベクトルの初期化
  //キーの入力を検知しベクトルを設定
   vector.x = Input.GetAxis("Horizontal");
                                  ---- ④カーソルキー入力の取得
   vector.z = Input.GetAxis("Vertical");
   //高さ方向の判定はキーのzとする
  if (Input.GetKey("z"))
  {
     vector.y = 1.0f;
  } else {
     vector.y = -1.0f;
  }
                                    ⑥重力の変更 ------
   //シーンの重力を入力ベクトルの方向に合わせて変化させる
  }
```

キーボードの入力取得はInputクラスで、重力の操作はPhysicsクラスを介して行っています。これらをUpdate関数のなかで行うことで、各フレームごとに重力の方向を 更新します。以下で、コードの内容をもう少し詳しく見てみましょう。

#### ①重力加速度定数

}

重力の大きさを定義したものになります。リアルな物理シミュレーションをするわけでは ないので、値にあまり深い意味はありませんが、現実の世界と同じ9.81に設定しています。 ②重力のスケールパラメータ

どのくらいの強さで重力を反映させるかの割合です。シーン上のオブジェクトのスケール にもよるのですが、ゲームの世界では少し重力を強めにかけたほうが見栄えや操作感がよ い場合があります。その割合をInspectorビューで編集できるように、public修飾子で外 部から設定できるようにしています。

#### ③重力ベクトルの初期化

重力方向の決定のためのベクトルを初期化します。Vector3はx, y, zの3方向の軸を持つ、 3D空間で頻繁に利用する基本的なベクトル構造体になります。x, y, zはそれぞれfloat値で、 3つの値をいっぺんに扱える変数だと思えばよいでしょう。

#### ④カーソルキー入力の取得

Inputクラスは入力全般の取得を行うクラスです。GetAxis関数では縦もしくは横に属す

4

5

6

る入力を、キーボードでもジョイスティックでも、その強さに応じて-1から1の範囲で取 得できます。「Horizontal」の文字列を渡すと左右の値、「Vertical」の文字列で上下の値に なるため、それぞれをxとzのベクトルに振り分けます。

#### ⑤高さ方向の入力の取得

縦横の入力はGetAxis関数で取得できますが、高さ方向に割り当てるカーソルキーはあり ません。そこでキーボードの「z」キーを押したときに高さ方向に入力、つまり端末をひっ くり反したということにします。

キーの入力の取得はGetKey関数でできるため、入力があったときにベクトルのyを反転 させます。ちなみに入力がないときは、通常の重力がかかっている状態にするため-1を設 定します。

#### ⑥重力の変更

Physics.gravityの値は、以前手動で操作したPhysics ManagerのGravityパラメータと 紐付いています。Physics.gravityはVector3であるため、事前に計算した入力による重 力の方向ベクトルと、重力の定数、重力のスケールを掛け合わせたものを設定します。 このとき、キーボードからの入力ベクトルは、normalizedパラメータを介すことにより 大きさを1に正規化します。これは、入力は重力の方向のみを規定し、重力の大きさは、 事前に設定した一定の値にするためです。

# スクリプトの利用とパラメータの設定

スクリプトが完成したら、実際に利用してみましょう。Unityではスクリプトは書い ただけでは動きません。MonoBehaviourを継承したスクリプトを動かすためには、 何かのゲームオブジェクトに**アタッチ**する必要があります。

まずは、空のゲームオブジェクトを生成し、スクリプトと同名の「GravityController」 と名前を変更します(1)。次にGravityControllerスクリプトをドラッグして、 GravityControllerオブジェクトにドロップします(2)。これでアタッチが完了し、シ ーンのプレビューを開始すると、自動で毎フレームUpdate関数が呼ばれるようになり ます。

アタッチ後は、スクリプト内でpublicとして定義した変数をInspectorビュー上で 設定できます。Gravity Scaleを変更可能にしてあるため、値を6に設定します(3)。 この値はゲームのプレビュー中でも即座に反映されます。プレビューを終了すると値が もとに戻ってしまいますが、実際の動きを見ながら調整が可能です。起動して動作チェ ックしてみましょう。

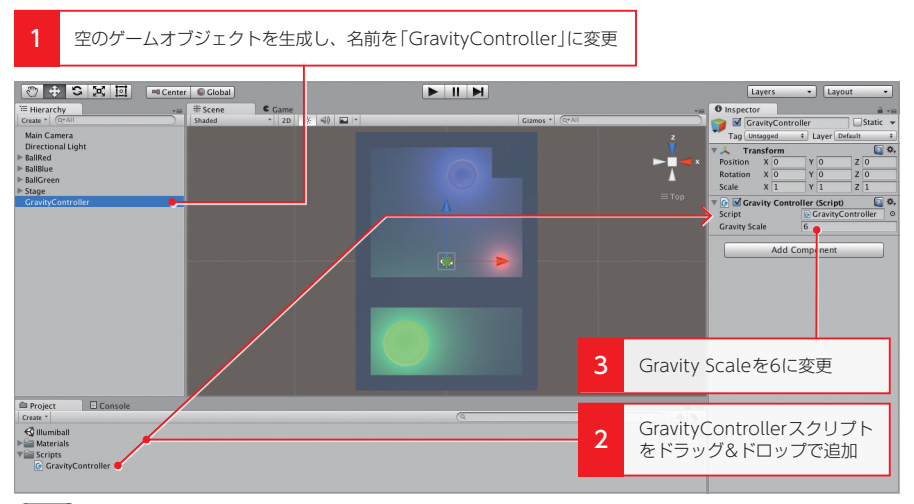

図3-3-5 GravityControllerの設定

すでに、お気づきの方もいるかもしれませんが、いま実装したスクリプトは RigidbodyやCollider、Lightなどのコンポーネントとまったく同じような使い方がで きています。つまりスクリプトの実装により、自作のコンポーネントを作ったと言えま す。このようにUnityでは、すでに用意されているコンポーネントや自作のスクリプト を複数組み合わせることで、さまざまな特徴を持つオブジェクトを実現していきます。

#### COLUMN

## スクリプトのプログラミング言語

Unityでは複数の言語でのプログラミングが可能です。主にC#とJavaScriptで、 Unity4まではBoo言語もありましたが、利用率の低さからサポート外になりま した。

C#とJavaScriptですが、断然C#を利用することをお勧めします。Unityの JavaScriptは、純正なJavaScriptではなく、Unity界隈ではUnityスクリプトと 呼ばれています。そのため、Webなどで利用するJavaScriptと互換性はまった くありません。JavaScriptで記述するほうが、やや簡単で1~2割ほどコード量 が少なくなる傾向がありますが構文などに大差はありません。

C#であればドキュメントも豊富ですし、Unity以外でも利用できる可能性が あります。Unity公式の利用率調査でも 80%以上の人がC#を選択しており、サ ンプルコードやコミュニティにおいてもC#で語られることが多くなっています。

## 加速度センサーの利用

次は、実際にスマートフォンで加速度センサーを利用するように、Gravity Controllerを改良します。Input.accelerationで取得できるデバイスの傾きはInput. accelerationプロパティを利用することで簡単に取得できます。しかし、Unityの3D 3

2

5

空間上の座標軸と、デバイスの加速度ベクトルの座標軸は異なるため、ゲームごとに対応する向きに合わせて値を付け替えることが必要となります。

今回はデバイスの加速度のy軸とz軸がそれぞれ、ゲーム上のz軸とy軸に相当するため、そのように値をマッピングします。

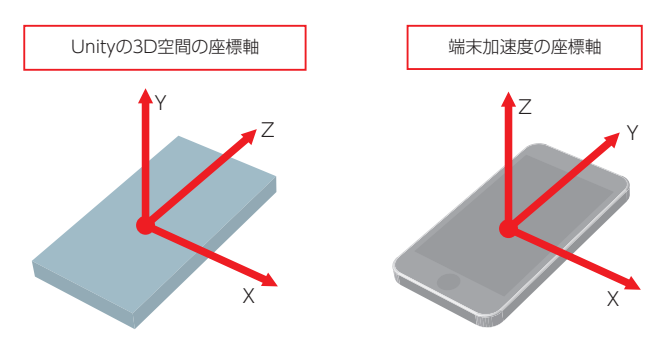

図3-3-6 端末の加速度センサーのベクトル

また、入力方法を加速度センサーに単純に置き換えてしまうと、今度はUnityエディ ター上でのデバッグができなくなってしまいます。そこで、Unityエディター上ではキ ーボードの入力、実機上では加速度センサーを使うといった具合に処理を切り分けるこ とにします。これはApplicationクラスのisEditorプロパティを参照することで実現で きます。

以上を踏まえて、以下のようにGravityControllerスクリプトを修正します。

### TIPS

## プラットフォームごとの処理の切り分け

Application.platformの値を見ることで、より細かい処理の切り分けができ ます。また、プラットフォームに依存したコンパイルを行うためのマクロ定義も 利用できます。詳しくはUnity公式ドキュメント(http://docs.unity3d.com/ ja/current/Manual/PlatformDependentCompilation.html)を参照ください。

#### リスト3-3-2 GravityController.cs (加速度センサーの利用)

```
using UnityEngine;
using System.Collections;
public class GravityController : MonoBehaviour
{
    //重力加速度
    const float Gravity = 9.81f;
    //重力の適用具合
    public float gravityScale = 1.0f;
```

```
void Update ()
ſ
   Vector3 vector = new Vector3();
   // Unityエディターと実機で処理を分ける
   if (Application.isEditor)
   {
       //キーの入力を検知しベクトルを設定
       vector.x = Input.GetAxis ("Horizontal");
       vector.z = Input.GetAxis ("Vertical");
       //高さ方向の判定はキーのzとする
       if (Input.GetKey ("z"))
       {
           vector.y = 1.0f;
       } else {
           vector.y = .1.0f;
       }
   } else {
       //加速度センサーの入力をUnity空間の軸にマッピングする
       vector.x = Input.acceleration.x;
       vector.z = Input.acceleration.y;
       vector.y = Input.acceleration.z;
   }
```

# //シーンの重力を入力ペクトルの方向に合わせて変化させる Physics.gravity = Gravity \* vector.normalized \* gravityScale;

}

}

# 実機検証

GaravityControllerを加速度センサーに対応させたので、実機での動作チェックを 行います。実機ヘビルドするためには、プロジェクト全体に対して最低限設定する項目 があります。これらは**Player Settings**から設定ができるため、Editメニューの Project Settings→Playerをクリックし、Inspectorビューに設定を表示します(1)。 その後、ビルドするプラットフォームのアイコンのタブに切り替えてください。

Player Settingsが表示されたら、まずOrientationを設定します。Orientationとは端末の向きのことで、横持ちで遊ぶか縦持ちで遊ぶかの設定になります。デフォルトではAuto Rotation、つまり、現在の端末の向きによって自動で変更する設定になっています。

今回のボールを転がすゲームは、自動でビューが回転すると都合が悪いため、縦持ち限定にしておきます。OrientationはResolution and Presentationメニューの Default Orientationパラメータで設定ができるため、縦持ちを表すPortraitに変更します(2)。 4

5

6

7

-1-

1

次にBundle Identifierを設定します(1)。Bundle Identifierは世界中のアプリを 一意に識別するためのIDです。Other SettingsメニューのBundle Identifierから設 定できるため、ほかのアプリと重複しないように好きな文字列を設定します。

ちなみにこれらのOrientationとIDの2つの設定は、iOS、Android共通でどちらか を変更すると、別のタブでも同じように反映されます(4)。

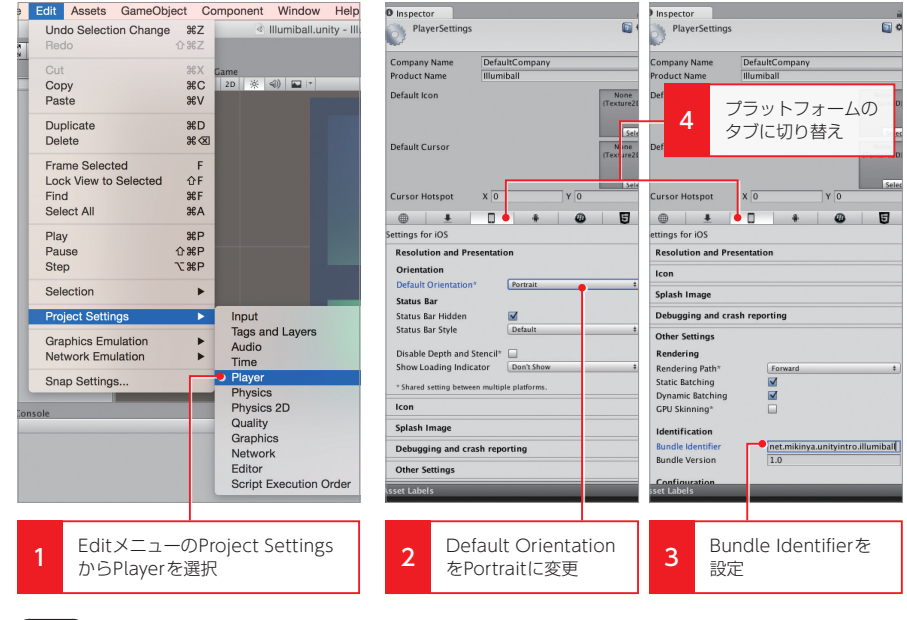

図3-3-7 ビルドの設定

プロジェクトの設定ができたら、ビルドしてみましょう。その前にどのシーンをビル ドに含めるかの設定が必要です。これはFileメニューのBuild Settingsから行えます。 今回はシーンが1つしかないため、Add Currentボタンを押すか、Projectビューのシ ーンファイルをScene In Buildのパネル内にドラッグ&ドロップで追加してください (1)。

その後、端末を繋いだ状態でBuild and Runをクリックすればビルドが実行され、 実機での再生が始まるはずです(2)。起動後は、端末を傾けるとその方向にちゃんと ボールが移動するか確かめてみましょう。

TIPS

#### Scene In Buildの無効化と削除

ー度Scene In Buildに追加したシーンは、チェックボックスを外して無効化するか、「Command (Ctrl) +Delete」で削除することができます。

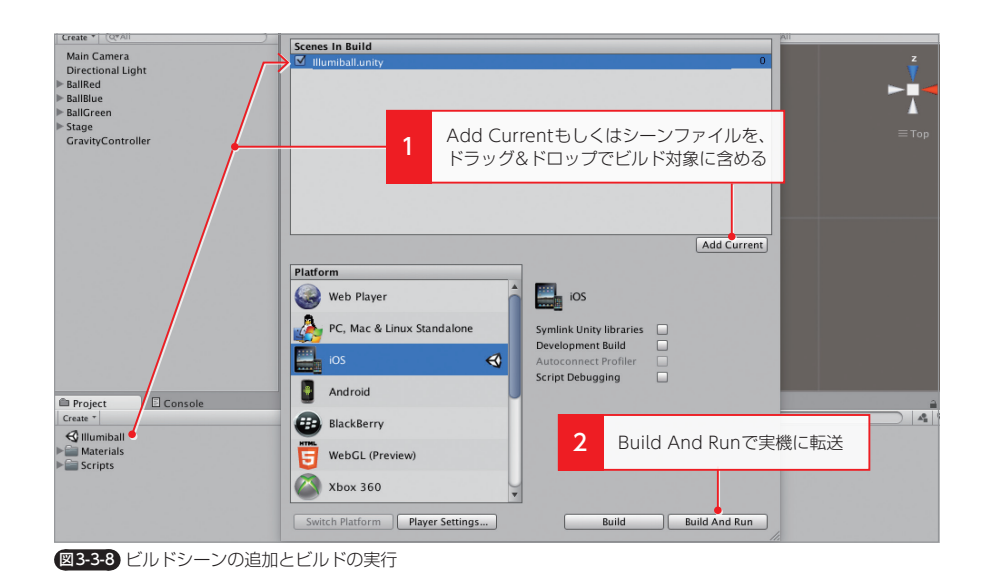

## COLUMN

## プロジェクトフォルダの中身

Unityプロジェクトが入っているフォルダのなかには、以下のフォルダが存在 しています。簡単に役割を紹介します。

## Assetsフォルダ

UnityエディターのProjectビューと紐付いており、3Dモデルやマテリアル、 スクリプトなどのアセットファイルが格納されます。

### Libraryフォルダ

Switch Platformによりコンバートされた、アセットファイルのプラットフォーム用データが格納されます。また、オブジェクト間のリンク情報が格納されます。

#### ProjectSettingsフォルダ

Unityエディターやビルドに関する設定情報が格納されます。

## Tempフォルダ

Unityが起動中に利用する一時的なデータが格納され、Unityが終了するとき に自動的に削除されます。

また、MonoDevelopでスクリプトを開いた場合は、プロジェクトフォルダ の直下にAssembly-CSharp.csprojや「プロジェクト名」.slnなどのファイルが 自動生成されます。これらはMonoDevelop用のプロジェクトファイルや設定 ファイルであり、万が一消してしまっても再生成されるため問題ありません。 3

2

5

6

7

-1-